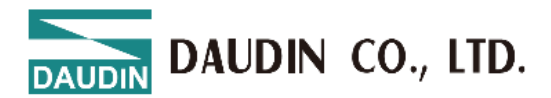

2501EN V1.0.4

# i-Designer Software User Manual

DAUDIN CO., LTD.

### **Table of Contents**

| 1.  | System                                  | n Overview                                     | 3   |  |  |  |  |  |  |
|-----|-----------------------------------------|------------------------------------------------|-----|--|--|--|--|--|--|
| 2.  | M Ser                                   | ies - Preparations Before Use                  | 5   |  |  |  |  |  |  |
| 3.  | C Seri                                  | es - Preparations Before Use                   | 8   |  |  |  |  |  |  |
| 4.  | X Seri                                  | es - Preparations Before Use                   | 9   |  |  |  |  |  |  |
| 5.  | Nemo Series - Preparations Before Use10 |                                                |     |  |  |  |  |  |  |
| 6.  | i-Desig                                 | gner Operating Instructions                    | .11 |  |  |  |  |  |  |
|     | 6.1                                     | Installation                                   | .11 |  |  |  |  |  |  |
|     | 6.2                                     | UI Screen Description                          | .14 |  |  |  |  |  |  |
|     | 6.3                                     | i-Designer Information Verification            | .20 |  |  |  |  |  |  |
|     | 6.4                                     | Language Settings                              | .21 |  |  |  |  |  |  |
|     | 6.5                                     | COM Port Connection Settings                   | .22 |  |  |  |  |  |  |
|     | 6.6                                     | Connection Setting Instructions                | .25 |  |  |  |  |  |  |
| 7.  | M-Ser                                   | ies Control Module Setup Function Introduction | .35 |  |  |  |  |  |  |
| 8.  | M-Ser                                   | ies Standalone I/O Module Station Number Setup | .42 |  |  |  |  |  |  |
| 9.  | M-Ser                                   | ies Gateway Module Setup Function Overview     | .44 |  |  |  |  |  |  |
| 10. | i-De                                    | esigner Precautions                            | .49 |  |  |  |  |  |  |

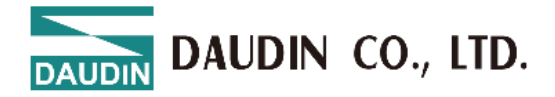

### **1. System Overview**

This document explains how to use the i-Designer software tool.

i-Designer is used on a PC and can configure the iO-GRID series <u>modules</u> through the following methods.

- **I.** By connecting to the <u>control module</u> via Mini USB, you can manage and set the following parameters:
  - (1) Set the <u>control module</u> station number
  - (2) Set the <u>I/O module</u> station number
  - (3) Serial RS485#1 external bus communication interface format and baud rate
  - (4) Serial RS485#2 external bus communication interface format and baud rate
  - (5) Search for the number and type of <u>I/O modules</u> on the bus board
- **II.** By connecting a GFTL-RM01 and Micro USB to a single <u>M series I/O module</u>, you can configure the following parameters:
  - (1) Station Number Setting
  - (2) Baud rate setting
  - (3) Format setting
- **III.** By connecting to the <u>gateway module</u> via network cable, you can manage and set the following parameters:
  - (1) Set the IP address of the gateway module
  - (2) Set the operating mode
  - (3) Serial settings
  - (4) ID mapping
- IV. By connecting to the C series coupler <u>module</u> via Micro USB, different parameters can be configured depending on the protocol.

The communication parameters that can be configured for the coupler and I/O modules in the software include:

- (1) Coupler IP settings
- (2) Module disconnection handling mechanism
- (3) Analog module range adjustment
- (4) Special function module settings
- (5) Firmware update

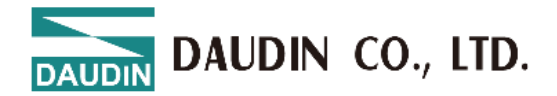

**V.** By connecting to the X series coupler <u>module</u> via Type C USB, different parameters can be configured depending on the protocol.

The communication parameters that can be configured for the coupler and I/O modules in the software include:

- (1) Coupler IP settings
- (2) Module disconnection handling mechanism
- (3) Analog module range adjustment
- (4) Special function module settings
- (5) Firmware update
- **VI.** By connecting to the Nemo series <u>module</u> via Micro USB, different parameters can be configured depending on the protocol.

The communication parameters that can be configured for the coupler and I/O modules in the software include:

- (1) Module IP settings
- (2) Module disconnection handling mechanism

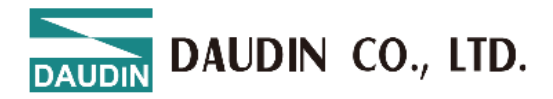

### 2. M Series - Preparations Before Use

Before using i-Designer, ensure that all connections are correct before proceeding.

#### I. Connection Method via Mini USB to the <u>Control Module</u>

Connect the Mini USB to the Mini USB port on the <u>control module</u>. Ensure the bus board is powered on, and open the <u>i-Designer</u> software to configure the related parameters for the <u>control module</u>.

Control module wiring diagram:

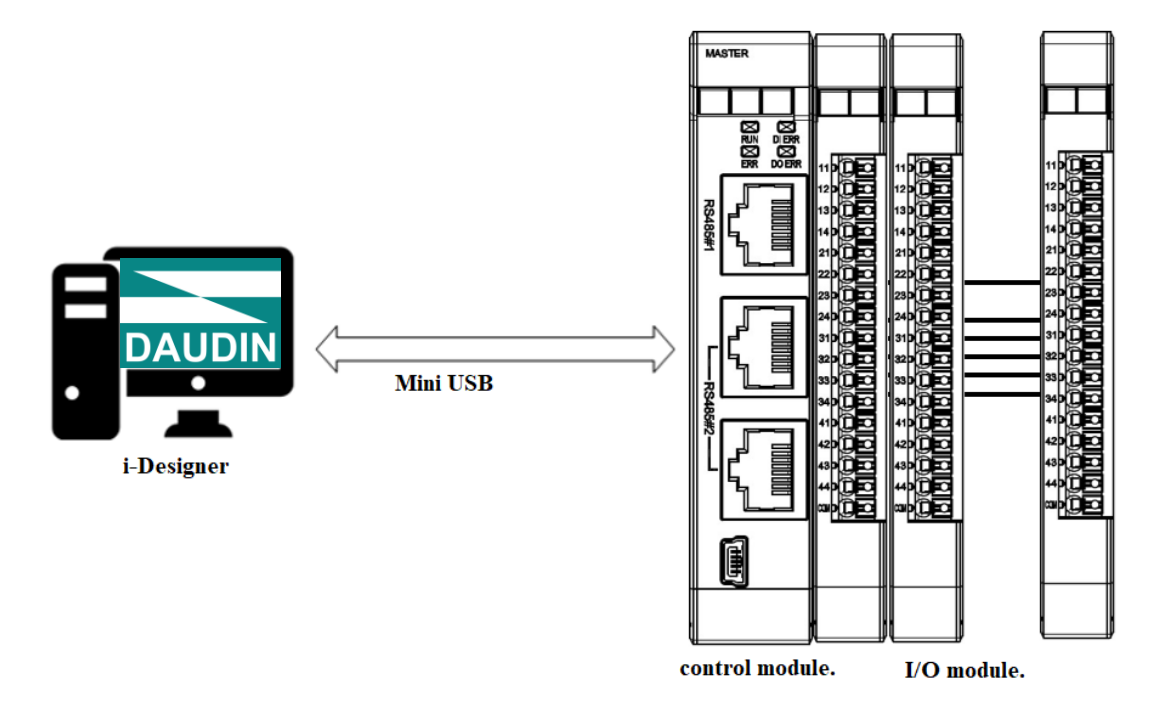

Before setting the <u>control module</u>, ensure that the <u>station numbers</u> of the <u>I/O modules</u> on the <u>bus board</u> are not duplicated.

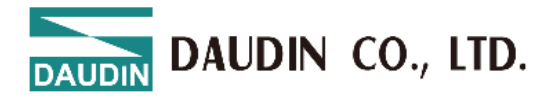

Control module wiring diagram:

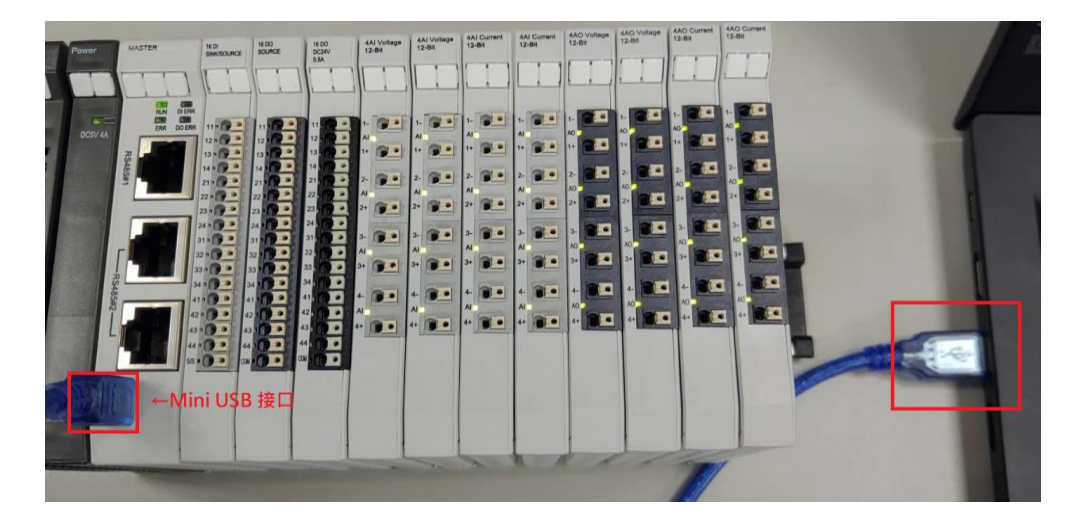

#### II. Individual <u>I/O Module</u> Connection Method

Connect the Micro USB interface to the <u>GFTL-RM01</u>, convert it to a USB port to connect to the computer, and remove it from the bus board. Ensure that the single <u>I/O</u> <u>module</u> is in a powered-off state, then open the <u>iO-GRID M Utility</u> software to configure the relevant parameters for the <u>I/O module</u>.

<u>I/O module</u> wiring diagram:

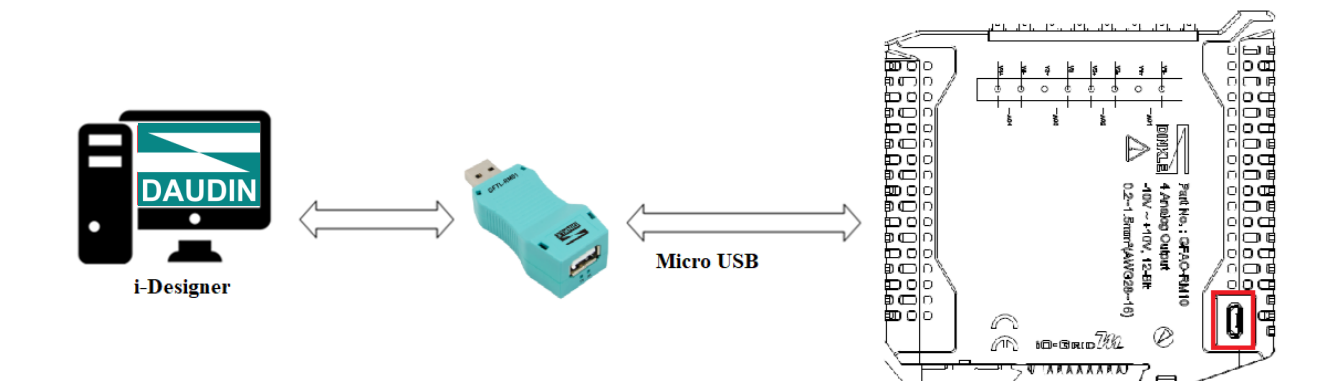

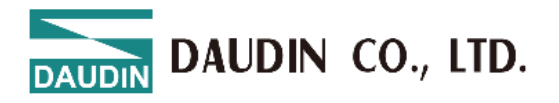

<u>I/O module</u> wiring diagram:

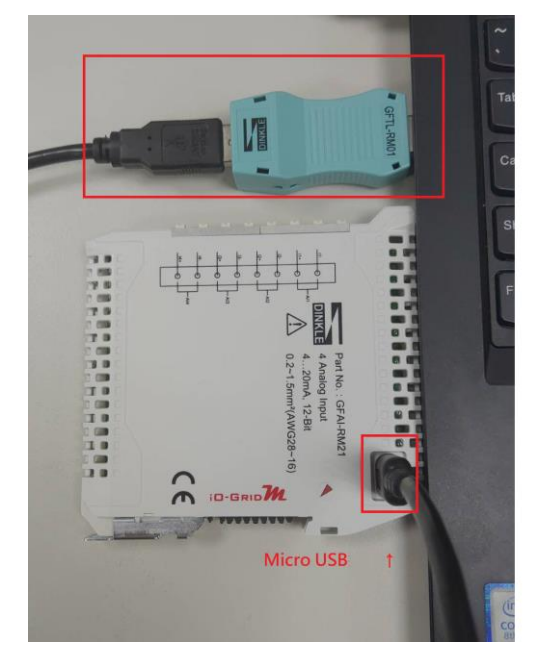

#### III. Connection Method for Gateway Module via Network Cable

Connect the network cable to the network interface on the gateway module. Ensure the bus board is powered on, and open the i-Designer software to configure the

relevant parameters for the gateway module.

<u>I/O module</u> wiring diagram:

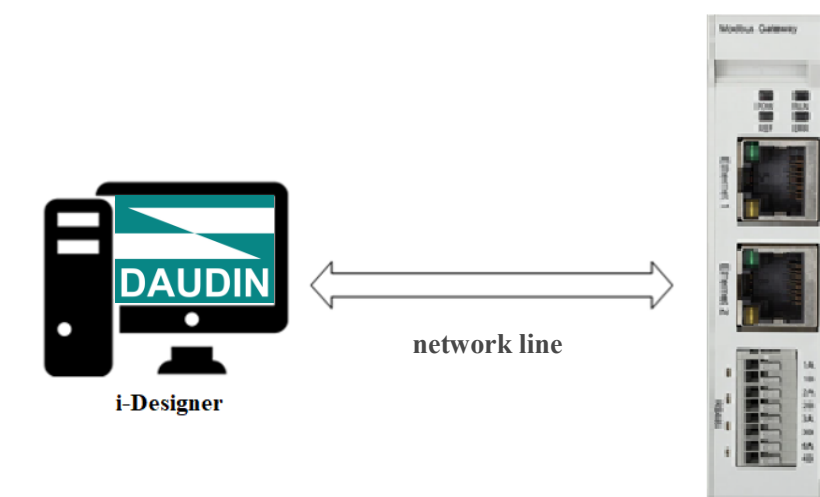

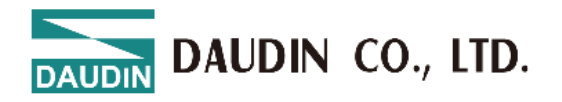

### **3.** C Series - Preparations Before Use

Before using i-Designer, ensure that all connections are correct before proceeding.

#### I. Connection Method via Micro USB to the Coupler Module

Connect the Micro USB to the Micro USB port on the coupler <u>module</u>. Ensure the bus board is powered on, and open the <u>i-Designer</u> software to configure the <u>coupler</u> and <u>I/O module</u> parameters.

Coupler module wiring diagram:

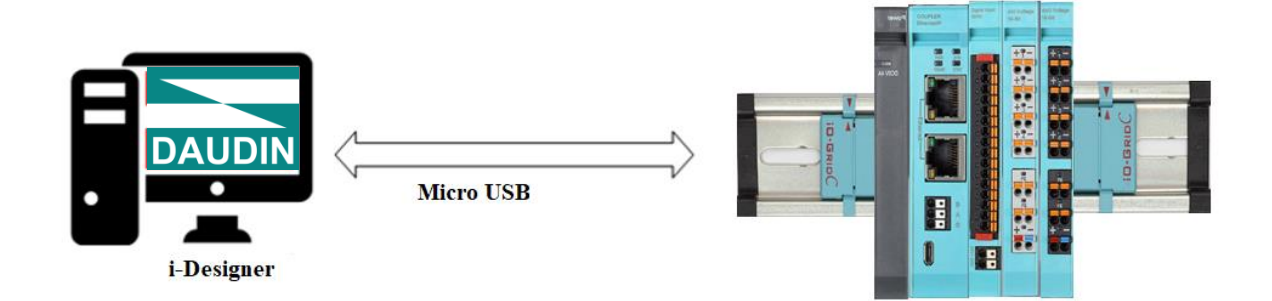

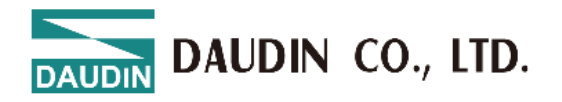

### 4. X Series - Preparations Before Use

Before using i-Designer, ensure that all connections are correct before proceeding.

#### I. Connection Method via Type C USB to the <u>Coupler Module</u>

Connect the Type C USB to the Type C port on the coupler <u>module</u>. Ensure the coupler is powered on, and open the <u>i-Designer</u> software to configure the <u>coupler</u> and <u>I/O module</u> parameters.

Coupler module wiring diagram:

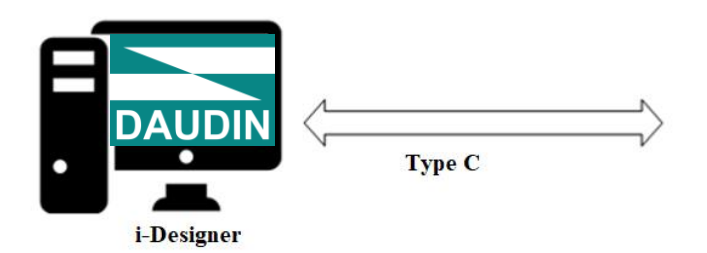

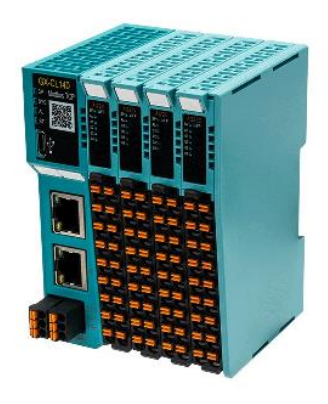

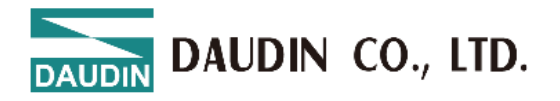

### 5. Nemo Series - Preparations Before Use

Before using i-Designer, ensure that all connections are correct before proceeding.

#### I. Connection Method via Type C USB to the <u>Coupler Module</u>

Connect the Type C USB interface to the Type C port on the <u>module</u>. Ensure the module is powered on, and open the <u>i-Designer</u> software to configure the relevant parameters for the <u>module</u>.

Module wiring diagram:

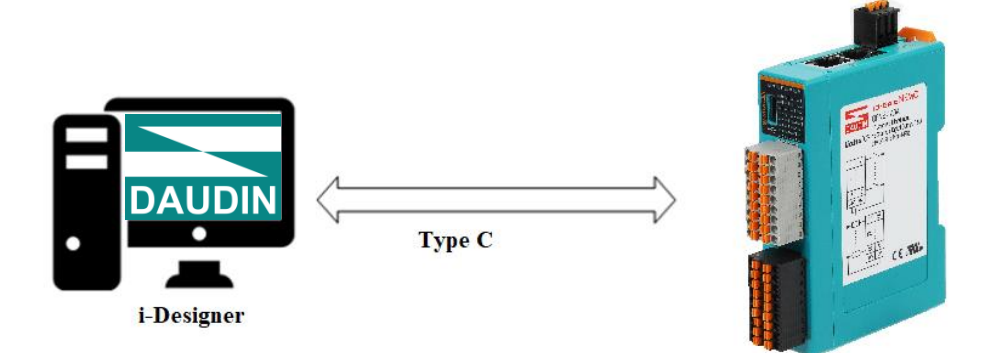

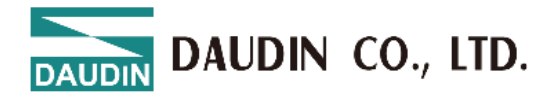

### 6. i-Designer Operating Instructions

### 6.1 Installation

Download the i-Designer program from the official website, then click on the program (as shown in the figure) to install it.

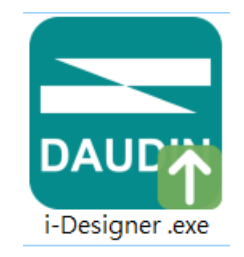

Figure 6. 1 Program Icon

After reading the user agreement, please check the box and click Start Installation.

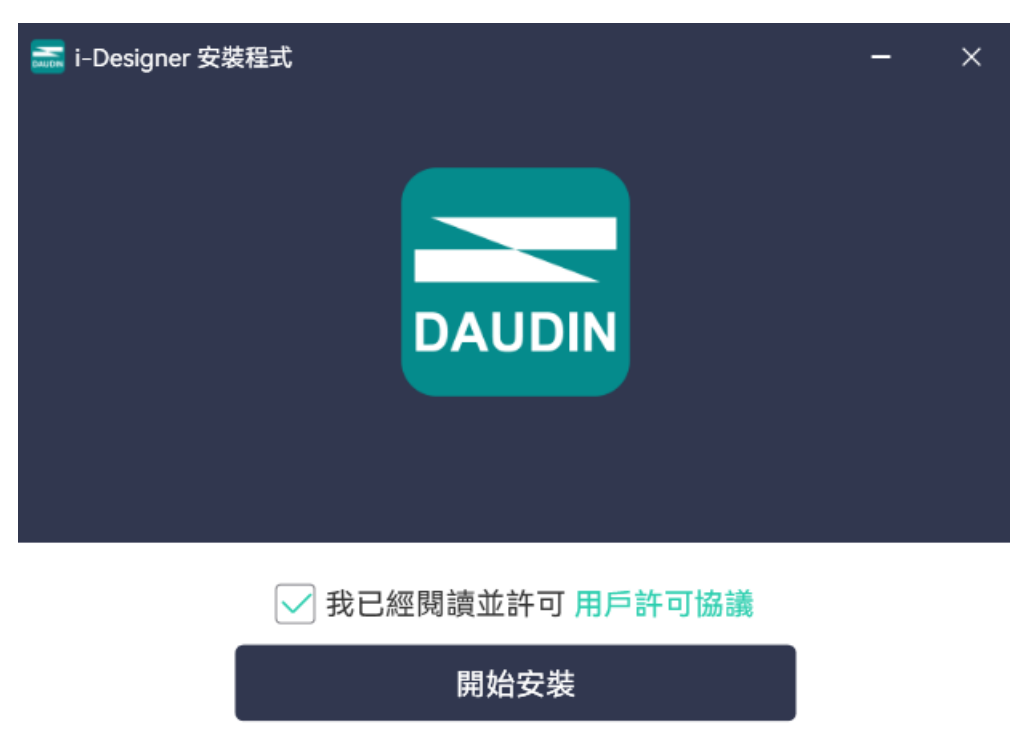

Figure 6.2 Click Start Installation

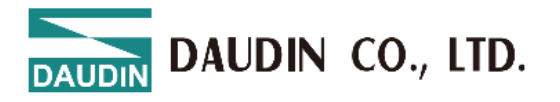

During installation, the progress will be displayed.

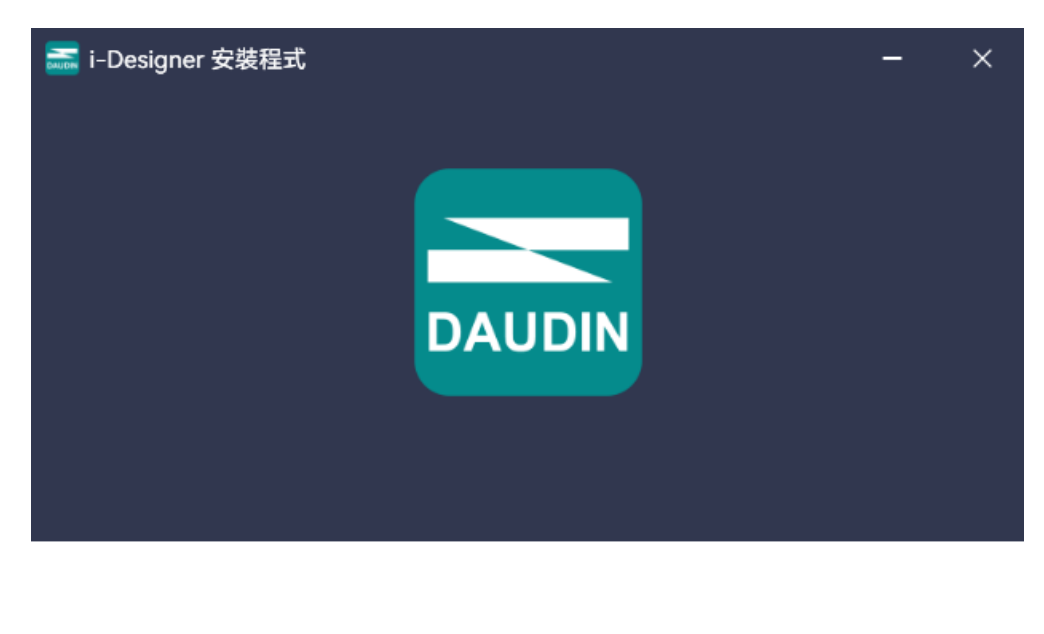

15%

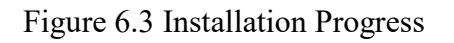

Once the software installation is complete, you can choose to run it immediately by clicking the Finish button.

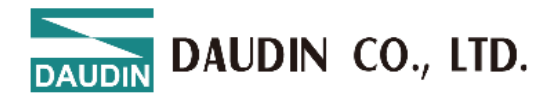

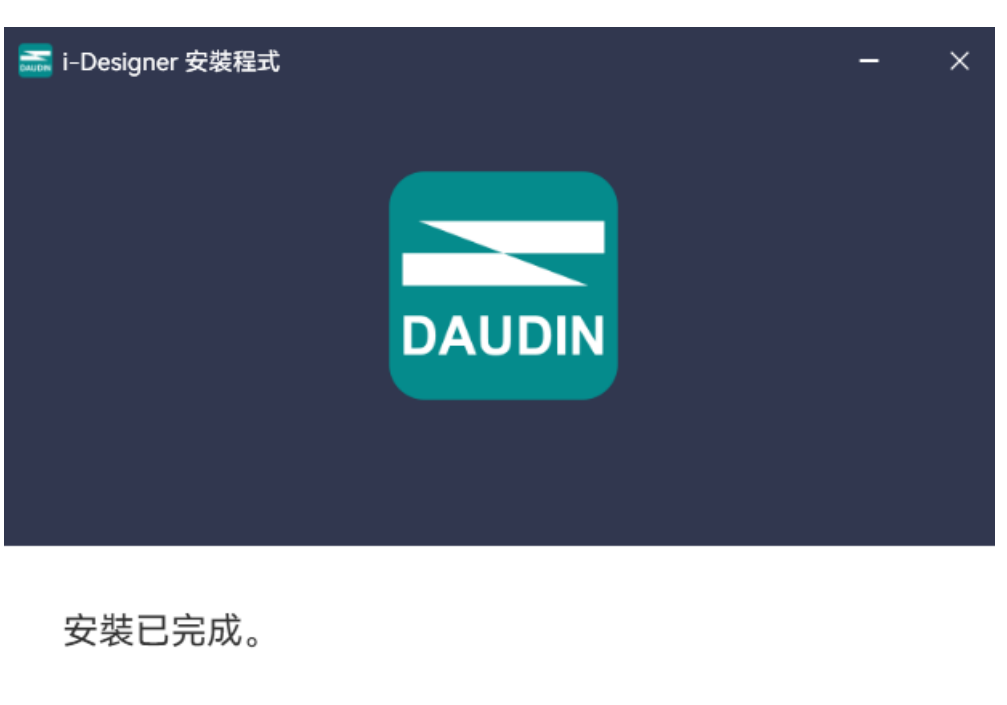

🗹 立即執行

完成

Figure 6.4 Installation Complete

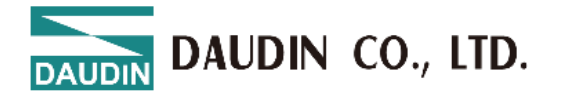

### 6.2 UI Screen Description

After installation, locate the program icon on the desktop and click it to open the settings screen (see the figure below).

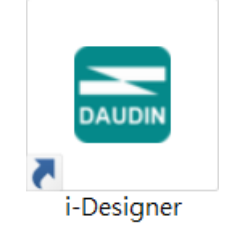

Figure 6.5 Program Icon

The screen is organized as follows, from top to bottom:

- I. Tab Area: Select different product series or switch languages.
- II. Function Key Area: Displays different function keys based on the selected tab.
- III. Display and Configuration Area: Shows the module status and settings.
- IV. Progress Display Area: Displays the progress of various functions in percentages, helping users understand the current execution status, such as configuration or updates.

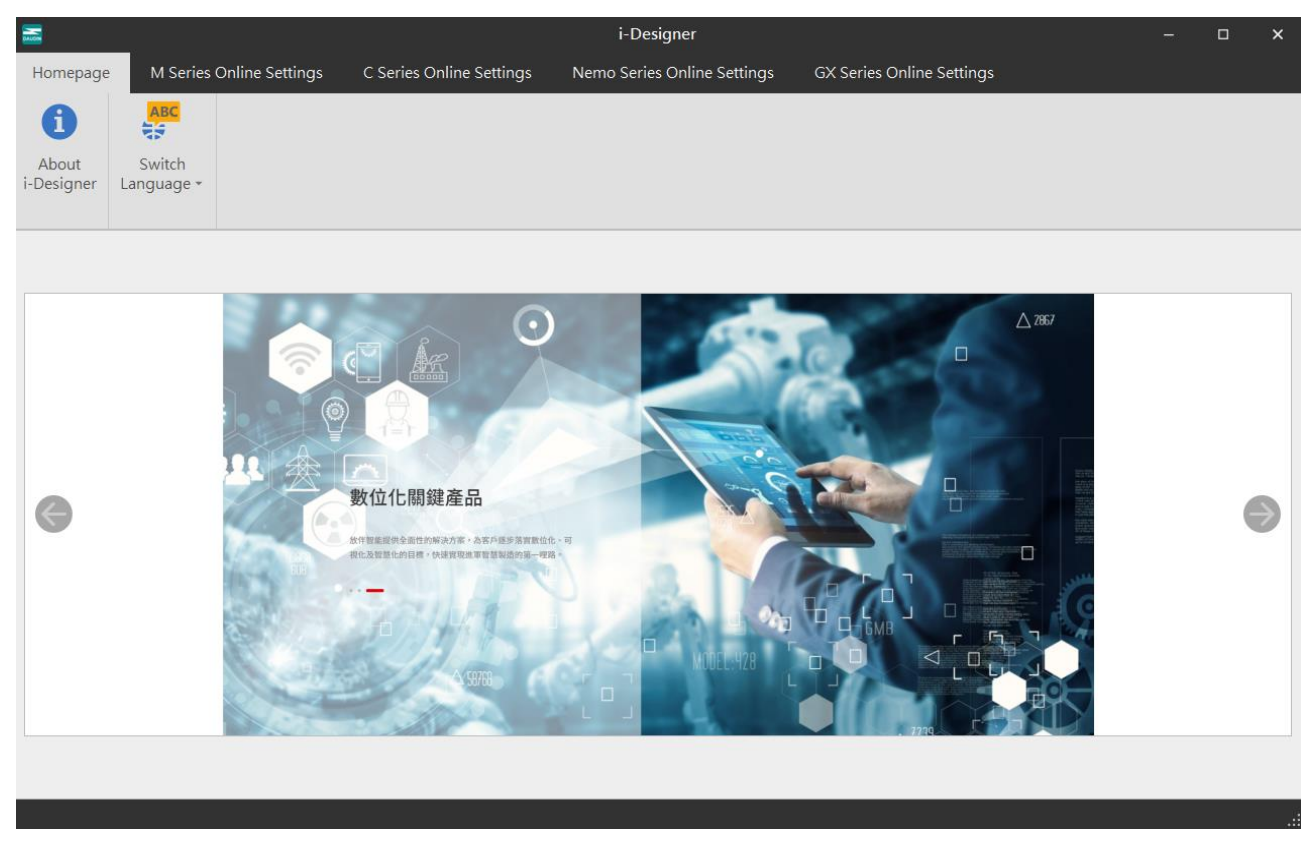

#### Figure 6.6 Default Homepage

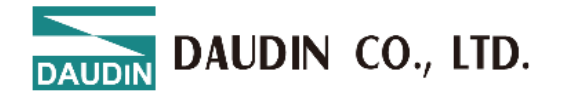

#### Tab Area:

- Homepage Tab: Provides information about i-Designer and options for switching the language.
- (2) Product Settings Tab: Used for setting parameters for various **i - G RID** product series.

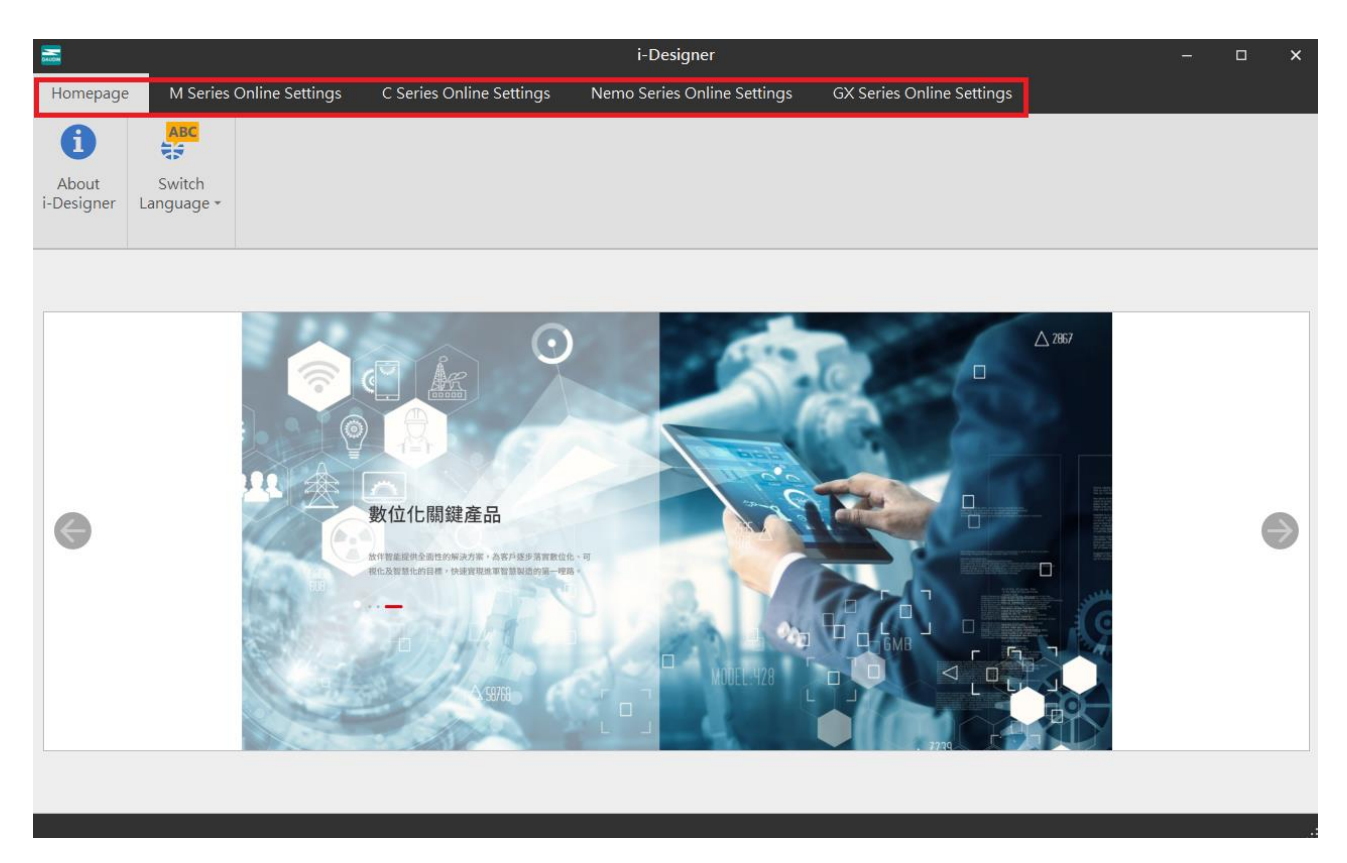

Figure 6.7 Tab

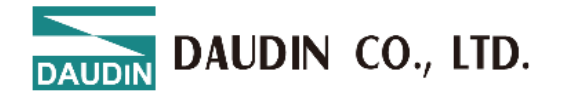

Function Key Area:

The function keys displayed here vary based on the selected tab and product. The relevant descriptions are as follows:

| Icon       | Name                 | Description                                   |
|------------|----------------------|-----------------------------------------------|
| 0          | About i-<br>Designer | Shows software version information.           |
| ABC        | Switch               | Switches between Traditional Chinese,         |
| 48         | Languages            | Simplified Chinese, and English.              |
| άL         | Connection           | Offers automatic or manual module             |
| IV         | Mode                 | connection modes.                             |
|            | Connection Info      |                                               |
| ۲          | Connect              | Connects to the module.                       |
| ~~         | Disconnect           | Disconnects from the module.                  |
| 0          | System Stop          | Temporarily stops the module system.          |
| 0          | System Running       | Starts the module system.                     |
| <b>a</b>   | Auto Station         | Reconfigures the station numbers of the       |
| 1 p*       | Assignment           | module system.                                |
| 4          | Upload               | Undates the module settings                   |
|            | Parameters           | opuates the module settings.                  |
|            | Online               |                                               |
| •          | Adjustment           |                                               |
| <b>M</b> - | Check for            | Searches and compares the current module      |
| <b>—</b>   | Updates              | firmware version to check if it's the latest. |

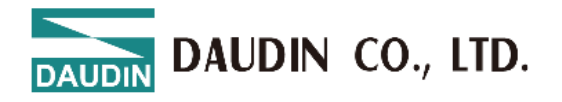

|                                      | Firmware    | Manually underes the module firmware          |
|--------------------------------------|-------------|-----------------------------------------------|
| G                                    | Update      | Manually updates the module minware.          |
|                                      | Point       |                                               |
| •••••••••••••••••••••••••••••••••••• | Information | Displays all operational data of the modules. |
|                                      | Overview    |                                               |

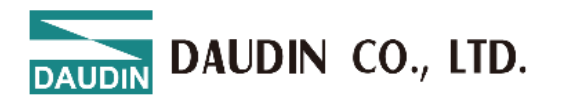

| 8                                 |                                                                                                    | i-Designer[USB Mode]        |                           | - 0 X              |
|-----------------------------------|----------------------------------------------------------------------------------------------------|-----------------------------|---------------------------|--------------------|
| Homepage M Series Online Settings | C Series Online Settings                                                                                                    | Nemo Series Online Settings | GX Series Online Settings |                    |
|                                   |                                                                                                    |                             |                           |                    |
| Mode - Information                | ON (                                                                                                    | DFF Parameters              | Configuration Ch          | eck Update Monitor |
| Communication                     |                                                                                                    | Control                     |                           |                    |
| Module List                       | Module Configuration                                                                                                    |                             | Module Settings           |                    |
| Module Name Module                | GXCL12                                                                                                    |                             | ✓ 1-General Settings      |                    |
| →                                 | SP         EncOT         ICCION         ICCION |                             | Module Slot               | 0                  |
| GX-HC100 1                        |                                                                                                    |                             | Time Lock(ms)             | 0                  |
| GX-HCIUU 2                        |                                                                                                    |                             | ✓ 2-Module Information    | on                 |
|                                   |                                                                                                    |                             | Firmware Version          | 1.1.1.r            |
|                                   |                                                                                                    |                             | Hardware Version          | V01                |
|                                   |                                                                                                    |                             | Product Serial Number     | GX-CL120241000808  |
|                                   |                                                                                                    |                             |                           |                    |
|                                   | Log Information                                                                                                    |                             |                           |                    |
|                                   | DateTime                                                                                                    | Description                 |                           |                    |
|                                   | ⊘ 2024-12-05 09:                                                                                                    | 54:59 Read addressing succ  | cessfully                 |                    |
|                                   | 2024-12-05 09:                                                                                                    | 54:59 Connect successfully  |                           |                    |
|                                   | → ② 2024-12-05 09:                                                                                                    | 55:29 System stop successfu | ully                      |                    |
|                                   |                                                                                                    |                             |                           |                    |

Figure 6.8 Function Key Area

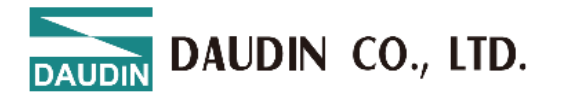

#### **Display and Configuration Area**

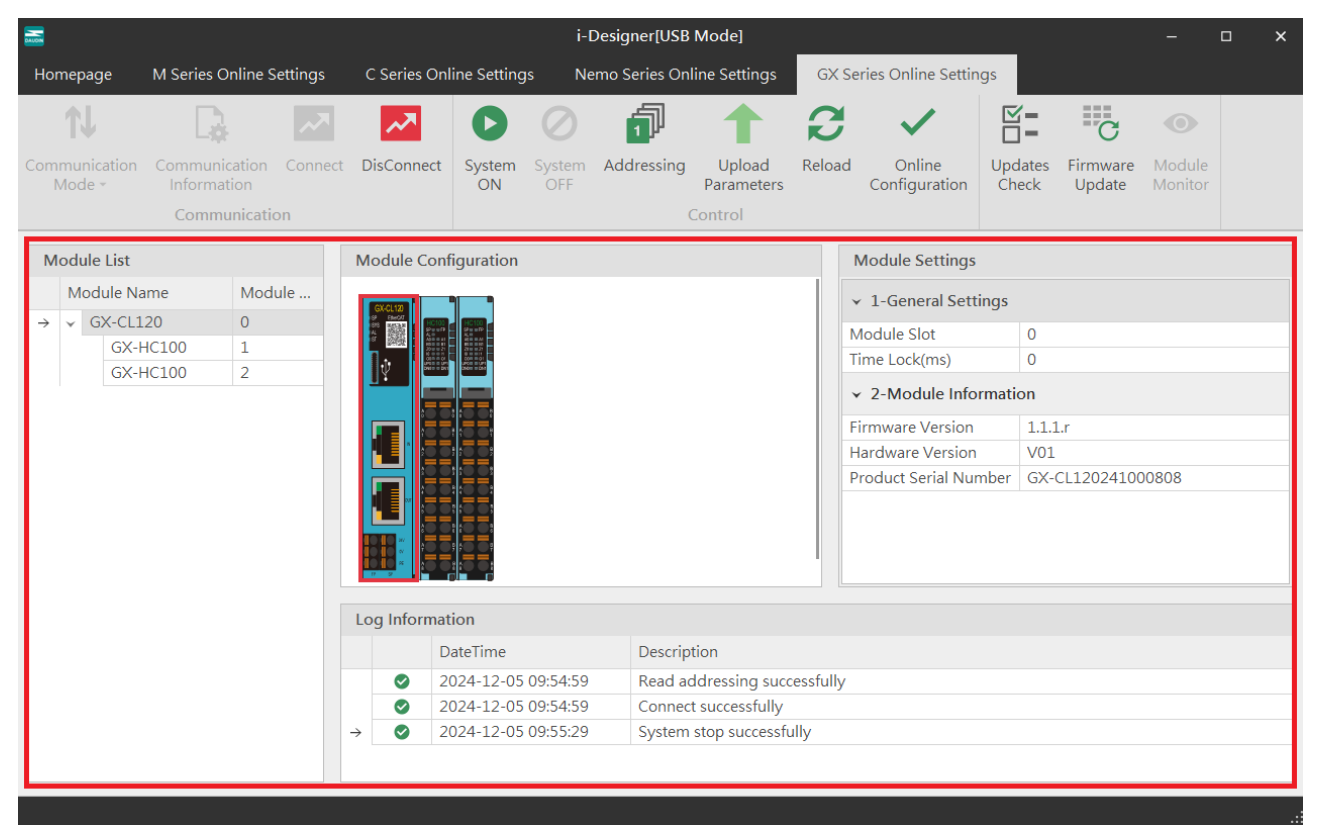

#### Figure 6.9 Display and Configuration Area

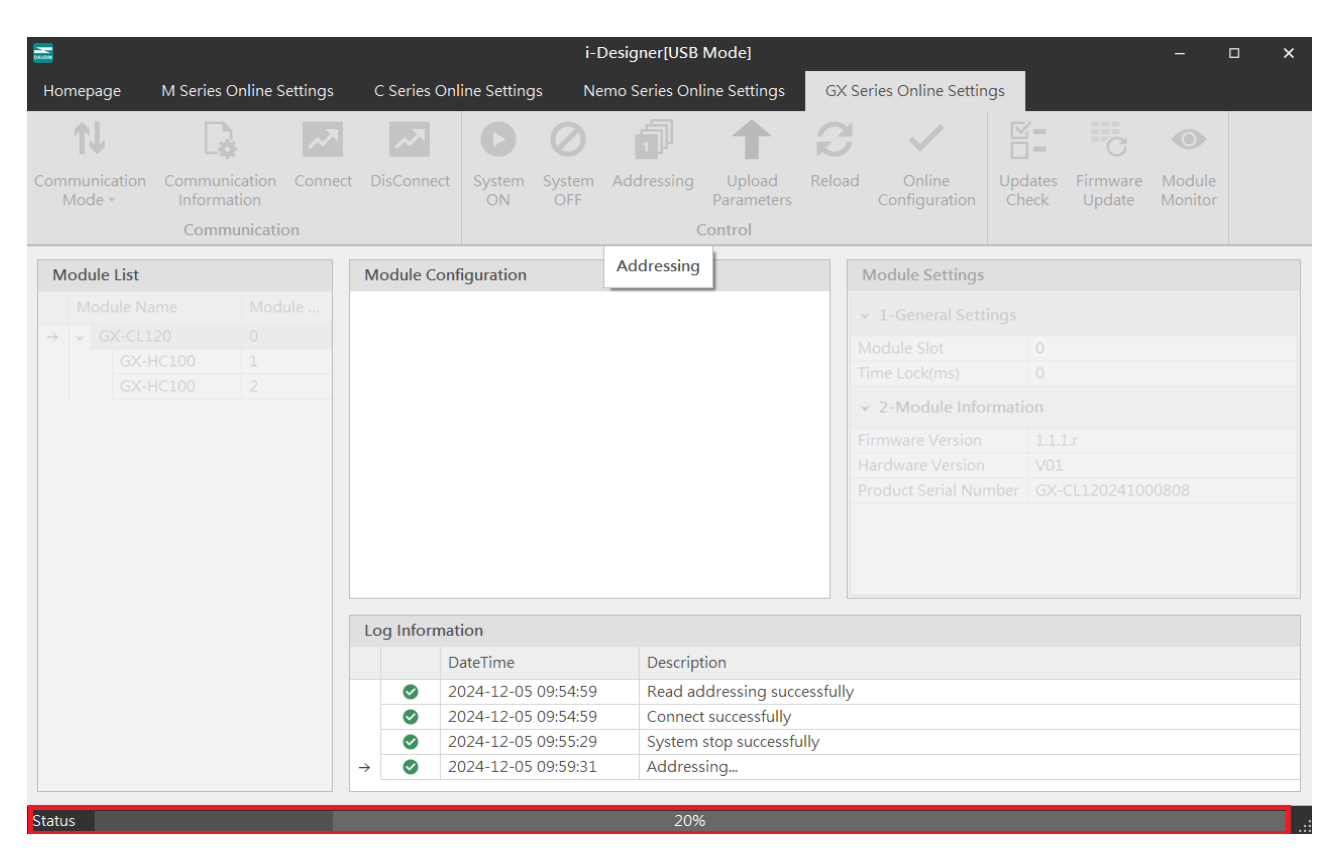

#### Figure 6.10 Progress Display Area

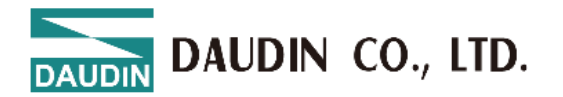

### 6.3 i-Designer Information Verification

Click on the homepage -> About i-Designer

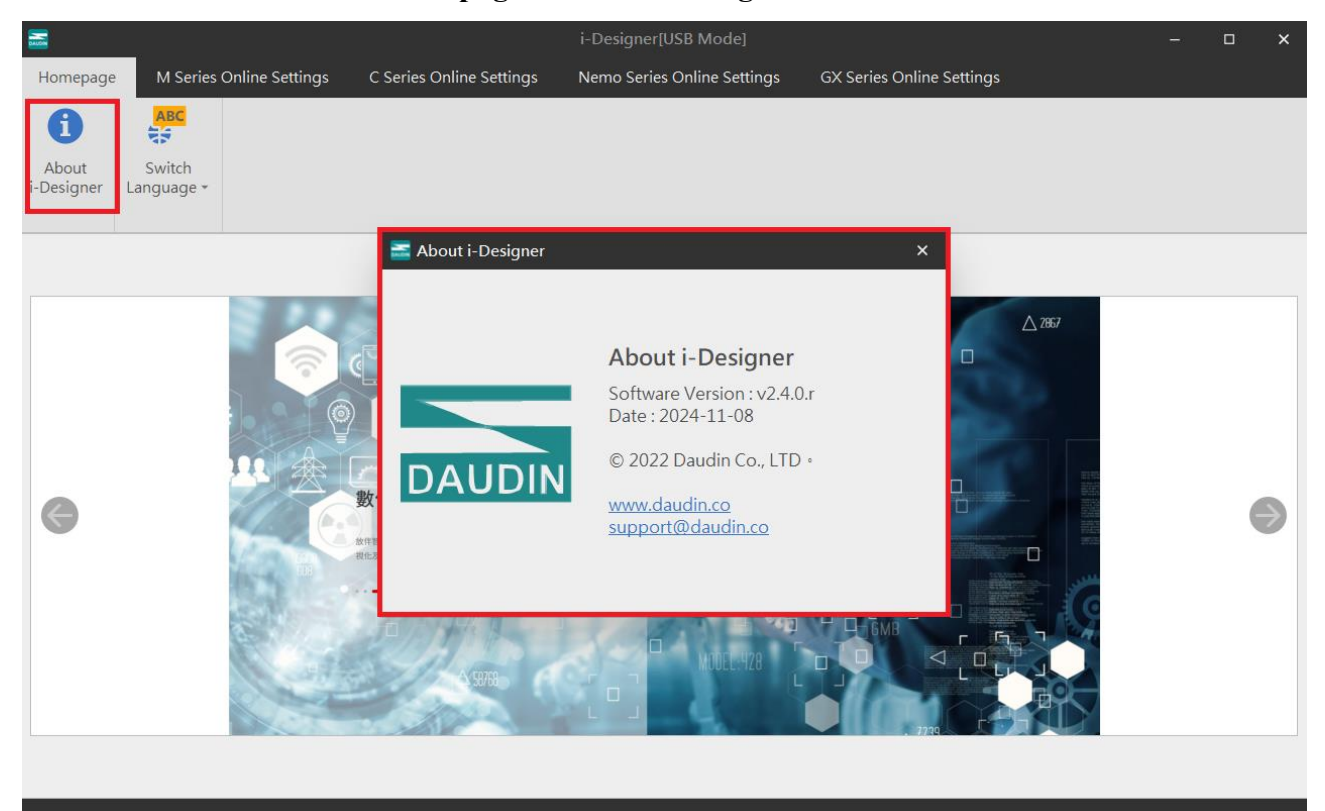

Figure 6.11 Software Information

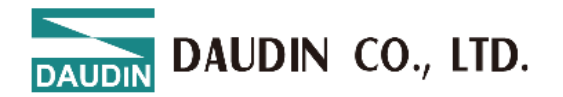

### 6.4 Language Settings

i-Designer currently supports three languages: Traditional Chinese, Simplified Chinese, and English. Use this feature to change the language.

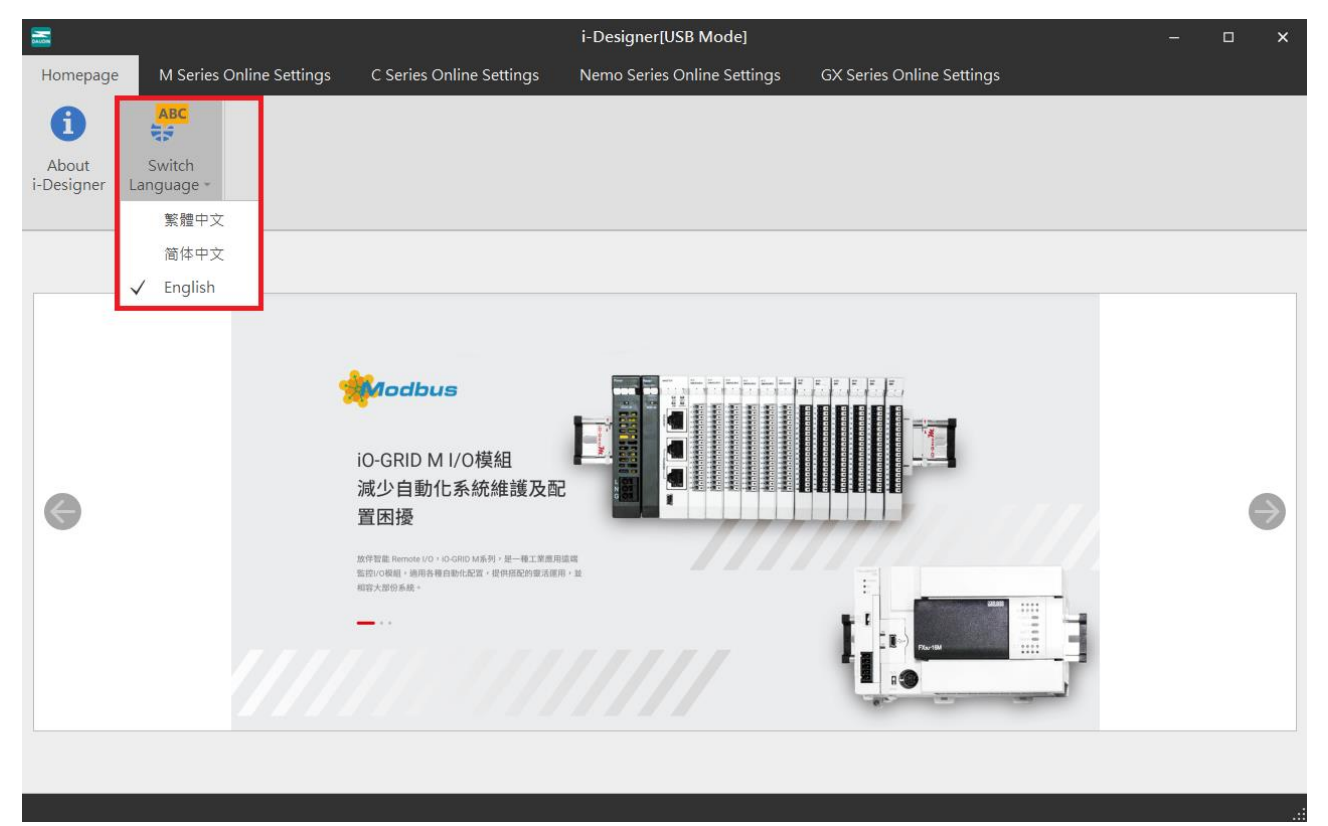

Figure 6.12 Language Selection

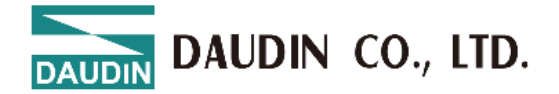

### 6.5 COM Port Connection Settings

i-Designer communicates with **D**-**G**RID primarily through the COM Port interface. The connection mode can be either automatic module search or manual COM Port connection.

Before setting up the custom connection with  $i \Box - G R I D$ , confirm the module

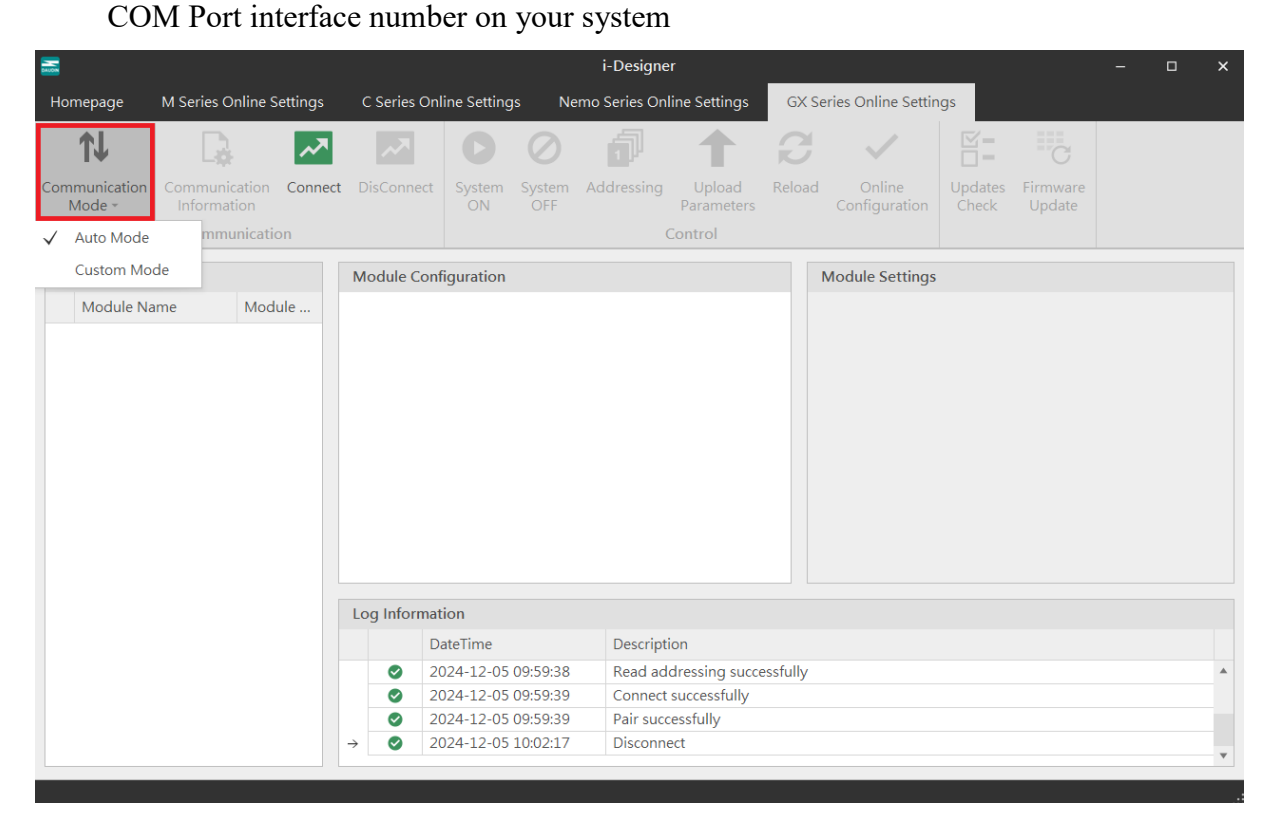

Figure 6.13 Connection Mode Selection

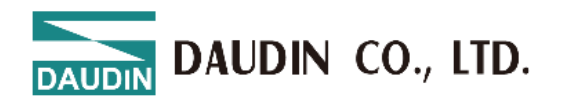

| _                       |                                      |             |                |               |                |                      |          |                         |                  |                    |     |     |
|-------------------------|--------------------------------------|-------------|----------------|---------------|----------------|----------------------|----------|-------------------------|------------------|--------------------|-----|-----|
|                         |                                      |             |                |               | i-Designei     |                      |          |                         |                  |                    | - C | - × |
| Homepage                | M Series Online Settings             | C Series On | line Settings  | Nen           | no Series Onli | ine Settings         | GX S     | eries Online Setti      | ngs              |                    |     |     |
| t↓                      |                                      | ~~          | 0              | 0             | đ              | 1                    | B        | $\sim$                  |                  | C                  |     |     |
| Communication<br>Mode + | Communication Connect<br>Information | DisConnect  | System S<br>ON | System<br>OFF | Addressing     | Upload<br>Parameters | Reload   | Online<br>Configuration | Updates<br>Check | Firmware<br>Update |     |     |
| Auto Mode               | mmunication                          |             |                |               | C              | ontrol               |          |                         |                  |                    |     |     |
| ✓ Custom Mo             | de                                   | Module Con  | figuration     |               |                |                      |          | Module Settings         | 5                |                    |     |     |
| Module Na               | ame Module                           |             |                |               |                |                      |          |                         |                  |                    |     |     |
|                         |                                      |             |                |               |                |                      |          |                         |                  |                    |     |     |
|                         |                                      |             |                |               |                |                      |          |                         |                  |                    |     |     |
|                         |                                      |             |                |               |                |                      |          |                         |                  |                    |     |     |
|                         |                                      |             |                |               |                |                      |          |                         |                  |                    |     |     |
|                         |                                      |             |                |               |                |                      |          |                         |                  |                    |     |     |
|                         |                                      |             |                |               |                |                      |          |                         |                  |                    |     |     |
|                         |                                      |             |                |               |                |                      |          |                         |                  |                    |     |     |
|                         |                                      |             |                |               |                |                      |          |                         |                  |                    |     |     |
|                         |                                      |             |                |               |                |                      |          |                         |                  |                    |     |     |
|                         |                                      |             |                |               |                |                      |          |                         |                  |                    |     |     |
|                         |                                      |             |                |               |                |                      |          |                         |                  |                    |     |     |
|                         |                                      | Log Informa | tion           |               |                |                      |          |                         |                  |                    |     |     |
|                         |                                      | D           | ateTime        |               | Descripti      | on                   |          |                         |                  |                    |     |     |
|                         |                                      | 2           | 024-12-05 09   | 9:59:38       | Read add       | dressing succ        | essfully |                         |                  |                    |     |     |
|                         |                                      | <b>2</b>    | 024-12-05 09   | 9:59:39       | Connect        | successfully         |          |                         |                  |                    |     |     |
|                         |                                      | 2           | 024-12-05 09   | 9:59:39       | Pair succ      | essfully             |          |                         |                  |                    |     |     |
|                         |                                      | → 🔮 2       | 024-12-05 10   | ):02:17       | Disconne       | ct                   |          |                         |                  |                    |     |     |
|                         |                                      |             |                |               |                |                      |          |                         |                  |                    |     | v   |
|                         |                                      |             |                |               |                |                      |          |                         |                  |                    |     |     |

Figure 6.14 Custom Mode Settings

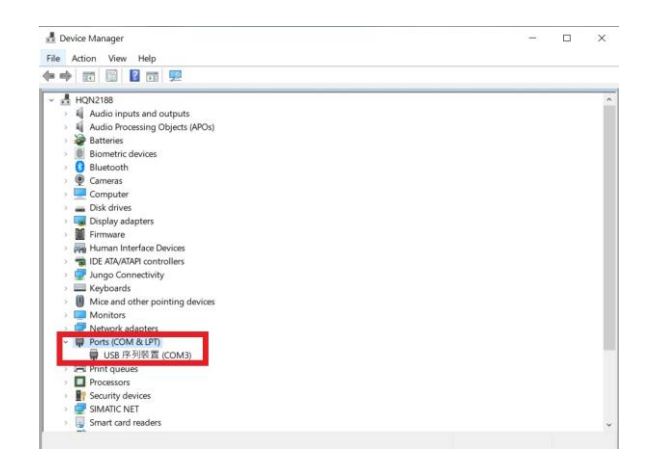

Figure 6.15 Confirming Device Manager COM Port Number

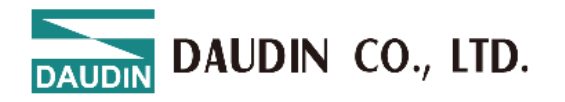

| 🚠 Co           | mmunication Inf | formation | × |  |  |  |  |  |  |  |  |  |  |
|----------------|-----------------|-----------|---|--|--|--|--|--|--|--|--|--|--|
| Coupler Module |                 |           |   |  |  |  |  |  |  |  |  |  |  |
| $\checkmark$   | USB Mode        |           |   |  |  |  |  |  |  |  |  |  |  |
|                | Port Number     | COM3      |   |  |  |  |  |  |  |  |  |  |  |
|                |                 |           |   |  |  |  |  |  |  |  |  |  |  |
|                |                 |           |   |  |  |  |  |  |  |  |  |  |  |
|                |                 |           |   |  |  |  |  |  |  |  |  |  |  |
|                |                 |           |   |  |  |  |  |  |  |  |  |  |  |
|                |                 |           |   |  |  |  |  |  |  |  |  |  |  |
|                |                 | Save      |   |  |  |  |  |  |  |  |  |  |  |

Figure 6.16 Setting Connection COM Port

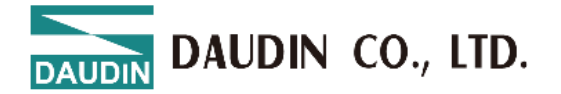

### 6.6 Connection Setting Instructions

Once the connection is successful, the current connection mode will be displayed in the window, and the firmware version of all modules will be detected. If the system is running, a pop-up window will ask whether to stop the system to perform firmware version detection for all modules.

|                                    |                              |          |             |               |               | i-Designe     | er                   |          |                           |                  |                    | - | × |
|------------------------------------|------------------------------|----------|-------------|---------------|---------------|---------------|----------------------|----------|---------------------------|------------------|--------------------|---|---|
| Homepage                           | M Series Online              | Settings | C Series Or | nline Setting | js Ne         | emo Series On | line Settings        | GX       | Series Online Setti       | ngs              |                    |   |   |
| t↓                                 |                              | ~        |             | 0             | $\oslash$     | đ             | 1                    | ß        |                           | ⊠=<br>□=         | C                  |   |   |
| Communication<br>Mode <del>+</del> | Communication<br>Information | Connect  | DisConnect  | System<br>ON  | System<br>OFF | Addressing    | Upload<br>Parameters | Reloa    | d Online<br>Configuration | Updates<br>Check | Firmware<br>Update |   |   |
|                                    | Communicat                   | tion     |             |               |               |               | Control              |          |                           |                  |                    |   |   |
| Module List                        |                              |          | Module Cor  | figuration    |               |               |                      |          | Module Settings           |                  |                    |   |   |
| Module Na                          | me Mo                        | dule     |             |               |               |               |                      |          |                           |                  |                    |   |   |
|                                    |                              |          |             |               |               |               |                      |          |                           |                  |                    |   |   |
|                                    |                              |          |             |               |               |               |                      |          |                           |                  |                    |   |   |
|                                    |                              |          |             |               |               |               |                      |          |                           |                  |                    |   |   |
|                                    |                              |          |             |               |               |               |                      |          |                           |                  |                    |   |   |
|                                    |                              |          |             |               |               |               |                      |          |                           |                  |                    |   |   |
|                                    |                              |          |             |               |               |               |                      |          |                           |                  |                    |   |   |
|                                    |                              |          |             |               |               |               |                      |          |                           |                  |                    |   |   |
|                                    |                              |          |             |               |               |               |                      |          |                           |                  |                    |   |   |
|                                    |                              |          |             |               |               |               |                      |          |                           |                  |                    |   |   |
|                                    |                              |          |             |               |               |               |                      |          |                           |                  |                    |   |   |
|                                    |                              |          | Log Informa | tion          |               |               |                      |          |                           |                  |                    |   |   |
|                                    |                              |          | C           | DateTime      |               | Descript      | ion                  |          |                           |                  |                    |   |   |
|                                    |                              |          | 2           | 2024-12-05    | 09:59:38      | Read ad       | Idressing succe      | essfully |                           |                  |                    |   |   |
|                                    |                              |          | <b>2</b>    | 2024-12-05    | 09:59:39      | Connect       | successfully         |          |                           |                  |                    |   |   |
|                                    |                              |          | <b>Ø</b> 2  | 2024-12-05    | 09:59:39      | Pair suc      | cessfully            |          |                           |                  |                    |   |   |
|                                    |                              |          | → 📀 2       | 2024-12-05    | 10:02:17      | Disconn       | ect                  |          |                           |                  |                    |   |   |
|                                    |                              |          |             |               |               |               |                      |          |                           |                  |                    |   | • |

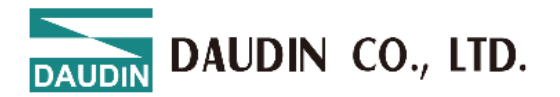

| <b>_</b>                |                              |          |              |              |               | : Designed    | _                    |          |                           |                  |                    |  |
|-------------------------|------------------------------|----------|--------------|--------------|---------------|---------------|----------------------|----------|---------------------------|------------------|--------------------|--|
|                         |                              |          |              |              |               | I-Designe     | r                    |          |                           |                  |                    |  |
| Homepage                | M Series Online S            | Settings | C Series On  | line Setting | s Ne          | mo Series Onl | ine Settings         | GX S     | Series Online Setti       | ngs              |                    |  |
| t↓                      | L.                           | ~        | ~            | C            | $\oslash$     | đ             | 1                    | B        | ~                         |                  | C                  |  |
| Communication<br>Mode + | Communication<br>Information | Connect  | DisConnect   | System<br>ON | System<br>OFF | Addressing    | Upload<br>Parameters | Reload   | d Online<br>Configuration | Updates<br>Check | Firmware<br>Update |  |
|                         | Communicatio                 | on       | •            |              |               | (             | Control              |          |                           |                  |                    |  |
| Module List             |                              |          | Module Conf  | figuration   |               |               |                      |          | Module Settings           | ;                |                    |  |
| Module Na               | ame Mod                      | ule      |              |              |               |               |                      |          |                           |                  |                    |  |
|                         |                              |          |              |              |               |               |                      |          |                           |                  |                    |  |
|                         |                              |          | Log Informat | tion         |               |               |                      |          |                           |                  |                    |  |
|                         |                              |          | D            | ateTime      |               | Descripti     | on                   |          |                           |                  |                    |  |
|                         |                              |          | 20           | 024-12-05    | 09:59:38      | Read add      | dressing succ        | essfully |                           |                  |                    |  |
|                         |                              |          | 20           | 024-12-05    | 09:59:39      | Connect       | successfully         |          |                           |                  |                    |  |
|                         |                              |          | 20           | 024-12-05    | 09:59:39      | Pair succ     | essfully             |          |                           |                  |                    |  |
|                         |                              |          | → 📀 20       | 024-12-05    | 10:02:17      | Disconne      | ect                  |          |                           |                  |                    |  |
| L                       |                              |          |              |              |               |               |                      |          |                           |                  |                    |  |

Figure 6.17 Setting Connection

| Manua                   |                                                                                                    |         |                                                                                 |               | i-De         | esigner[USB   | Mode]                |       |                           |                  |                    | -                 | • × |
|-------------------------|----------------------------------------------------------------------------------------------------|---------|---------------------------------------------------------------------------------|---------------|--------------|---------------|----------------------|-------|---------------------------|------------------|--------------------|-------------------|-----|
| Homepage                | M Series Online Se                                                                                                    | ettings | C Series On                                                                     | line Settings | Nen          | no Series Onl | ine Settings         | GX    | Series Online Setti       | ngs              |                    |                   |     |
| <b>t</b> ↓              | L.                                                                                                    | ~       | ~                                                                               | 0             | 0            |               |                      | B     | $\sim$                    |                  | C                  | •                 |     |
| Communication<br>Mode - | Communication<br>Information                                                                                                    | Connect | DisConnect                                                                      | System S      | ystem<br>OFF | Addressing    | Upload<br>Parameters | Reloa | d Online<br>Configuration | Updates<br>Check | Firmware<br>Update | Module<br>Monitor |     |
|                         | Communicatio                                                                                                    | on      |                                                                                 |               |              | C             | Control              |       |                           |                  |                    |                   |     |
| Module List             |                                                                                                    |         | Module Con                                                                      | figuration    |              |               |                      |       | Module Register           | r                |                    |                   |     |
| Module Na               | ame Modu                                                                                                    | ule     | GX-CL120                                                                        | <b>•</b>   •  |              |               |                      |       | ✓ 1-General Set           | tings            |                    |                   |     |
| GX-I<br>GX-I            | GX-HC100     Message     X       GX-HC100     In order to detect whether there is a new firmware version for the module, do you want to stop the system?       Yes     No |         |                                                                                 |               |              |               |                      |       |                           |                  | ? 24100            | 00808             |     |
|                         |                                                                                                    |         |                                                                                 | lateTime      |              | Descript      | tion                 |       |                           |                  |                    |                   |     |
|                         |                                                                                                    |         | <ul> <li>✓ 2024-12-05 09:54:59</li> <li>Read addressing successfully</li> </ul> |               |              |               |                      |       |                           |                  |                    |                   |     |
|                         |                                                                                                    |         | → ⊘ 2                                                                           | 024-12-05 09  | 9:54:59      | Connect       | t successfully       |       |                           |                  |                    |                   |     |
|                         |                                                                                                    |         |                                                                                 |               |              |               |                      |       |                           |                  |                    |                   |     |

Figure 6.18 After Connection, Module Automatically Confirms Module Version and Prompts for

Updates

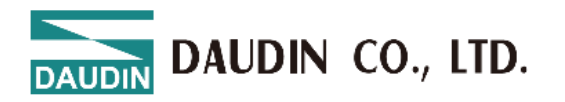

If the system is stopped, i-Designer will automatically detect the module version.

| <b>N</b>                                  |                            |                | i-Des             | signer[USB Mode]              |                                       | - 🗆 ×                         |
|-------------------------------------------|----------------------------|----------------|-------------------|-------------------------------|---------------------------------------|-------------------------------|
| Homepage M Series Onli                    | ine Settings               | C Series Onlin | e Settings Nemo   | o Series Online Settings GX S | eries Online Settings                 |                               |
| 1 ₽                                       | ~~                         | ~              |                   | 🗗 🕇 C                         | ✓ 🗄                                   | C O                           |
| Communication Communic<br>Mode - Informat |                            |                | Fir               | mware Update                  | ··· · · · · · · · · · · · · · · · · · | mware Module<br>pdate Monitor |
| Commu                                     |                            | Mobus Station  | Modbus Name       | Current Firmware Version      | Newest Firmware Version               |                               |
| Module List                               | $\rightarrow$ $\checkmark$ | 2              | GX-HC100          | 1.0.2.r                       | 1.0.3.r                               |                               |
| → ★ GX-CL120<br>GX-HC100<br>GX-HC100      |                            |                |                   |                               |                                       | 20241000808                   |
|                                           |                            |                |                   | Start Update                  |                                       |                               |
|                                           |                            | 201            | 24-12-05 09:54:59 | Connect successfully          |                                       |                               |
|                                           |                            | → ② 202        | 4-12-05 09:55:29  | System stop successfully      |                                       |                               |
|                                           |                            | - 200          |                   | ,                             |                                       |                               |

Figure 6.19 Module Version Information Display

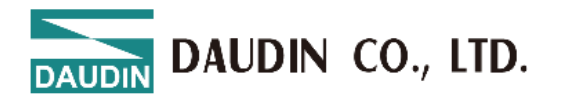

Only after the system is stopped can the module functions be configured.

|                                                                            |                      | i-C                       | Designer[USB Mc         | ode]                         |         |                           |                  |                    | -                 | o x |
|----------------------------------------------------------------------------|----------------------|---------------------------|-------------------------|------------------------------|---------|---------------------------|------------------|--------------------|-------------------|-----|
| Homepage M Series Online Settings                                          | C Series C           | online Settings Ne        | mo Series Online        | Settings                     | GX      | Series Online Settir      | ngs              |                    |                   |     |
| N 🖪 🌄                                                                      | ~                    | 00                        | đ                       | 1                            | ß       | ~                         |                  | C                  | 0                 |     |
| Communication Communication Connect<br>Mode - Information<br>Communication | DisConnec            | t System System<br>ON OFF | Addressing<br>Pa<br>Con | Upload<br>arameters<br>ntrol | Reloa   | d Online<br>Configuration | Updates<br>Check | Firmware<br>Update | Module<br>Monitor |     |
| Module List                                                                | Module Co            | ofiguration               |                         |                              |         | Module Register           |                  |                    |                   |     |
| Module Name Module                                                         | Wodule co            | ingulation                |                         |                              |         | would register            |                  |                    |                   |     |
| A CY-CL120 0                                                               | GX-CL120<br>SP EnrOF |                           |                         |                              |         | ✓ 1-General Sett          | ings             |                    |                   |     |
| GX-HC100 1                                                                 |                      |                           |                         |                              |         | Module Slot               | 0                |                    |                   |     |
| GX-HC100 2                                                                 | <b>]</b> ⊕ [≝        |                           |                         |                              |         | Time Lock(ms)             | 0                |                    |                   |     |
|                                                                            |                      | ✓ 2-Module Information    |                         |                              |         |                           |                  |                    |                   |     |
|                                                                            |                      | 5.55                      |                         |                              |         | Firmware Version          | 1.1.             | .1.r               |                   |     |
|                                                                            |                      | 5; ; 2 5;                 |                         |                              |         | Hardware Version          | V0:              | 1                  |                   |     |
|                                                                            |                      |                           |                         |                              |         | Product Serial Nu         | mber GX          | -CL12024100        | 0808              |     |
|                                                                            |                      |                           |                         |                              |         |                           |                  |                    |                   |     |
|                                                                            | Log Inform           | ation                     |                         |                              |         |                           |                  |                    |                   |     |
|                                                                            |                      | DateTime                  | Description             |                              |         |                           |                  |                    |                   |     |
|                                                                            | <b>S</b>             | 2024-12-05 10:02:17       | Disconnect              |                              |         |                           |                  |                    |                   |     |
|                                                                            | 0                    | 2024-12-05 10:05:54       | Read addre              | essing succes                | ssfully |                           |                  |                    |                   |     |
|                                                                            | <b>S</b>             | 2024-12-05 10:05:54       | Connect suc             | ccessfully                   |         |                           |                  |                    |                   |     |
|                                                                            | → 📀                  | 2024-12-05 10:06:02       | System run              | successfully                 | /       |                           |                  |                    |                   |     |
|                                                                            |                      |                           |                         |                              |         |                           |                  |                    |                   | *   |

Figure 6.20 System Stop Screen

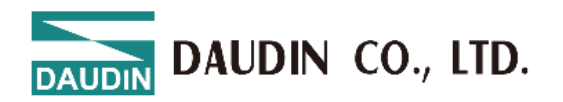

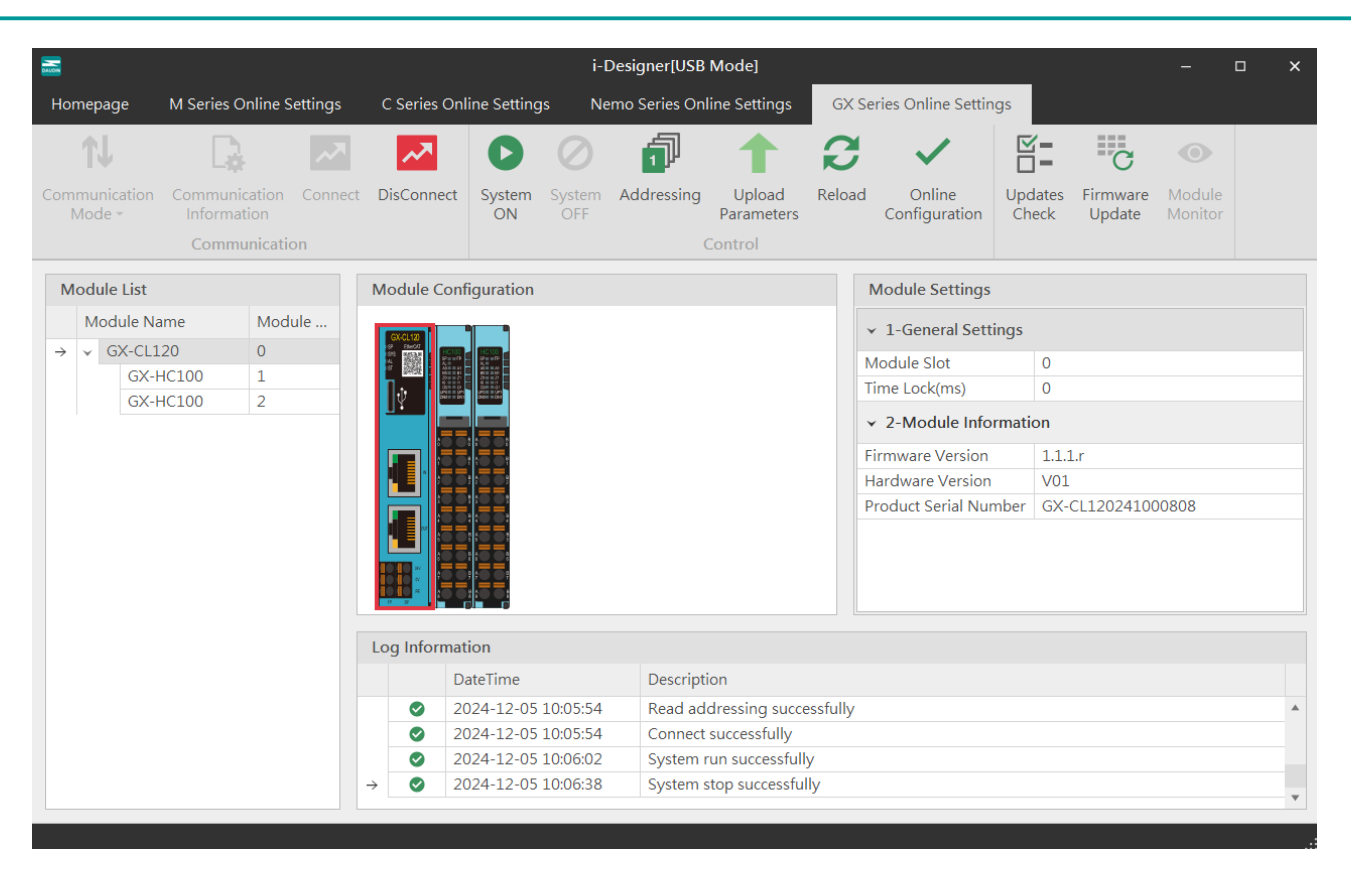

Figure 6.21 System Stop Screen

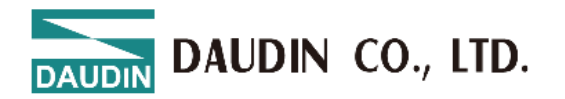

When connecting to X series modules, if the listed modules do not match the actual modules, you can search for modules through the Auto Station Assignment function.

|               |                       |                      |                |        |              |               | i-C           | esigner[USB  | Mode]                |          |                           |                  |                    | -                 | o x |
|---------------|-----------------------|----------------------|----------------|--------|--------------|---------------|---------------|--------------|----------------------|----------|---------------------------|------------------|--------------------|-------------------|-----|
| Hor           | nepage                | M Series O           | nline Setti    | ings   | C Series Onl | line Settings | Ne            | mo Series On | line Settings        | GX       | Series Online Settir      | igs              |                    |                   |     |
|               | <b>↑</b> J            | L.                   |                | ~~     | ~~           | C             | $\oslash$     | đ            | 1                    | 3        | ~                         | ⊠=<br>□=         | C                  | •                 |     |
| Com<br>N      | munication<br>⁄lode + | Communic<br>Informat | ation C<br>ion | onnect | DisConnect   | System<br>ON  | System<br>OFF | Addressing   | Upload<br>Parameters | Reloa    | d Online<br>Configuration | Updates<br>Check | Firmware<br>Update | Module<br>Monitor |     |
|               |                       | Commu                | nication       |        |              |               |               | (            | Control              |          |                           |                  |                    |                   |     |
| M             | odule List            |                      |                |        | Module Conf  | figuration    |               | Addressing   |                      |          | Module Settings           |                  |                    |                   |     |
|               |                       |                      |                |        |              |               |               |              |                      |          | ✓ 1-General Sett          |                  |                    |                   |     |
| $\rightarrow$ |                       |                      |                |        |              |               |               |              |                      |          |                           |                  |                    |                   |     |
|               |                       |                      |                |        |              |               |               |              |                      |          |                           |                  |                    |                   |     |
|               |                       |                      |                |        |              |               |               |              |                      |          | ✓ 2-Module Info           |                  |                    |                   |     |
|               |                       |                      |                |        |              |               |               |              |                      |          |                           |                  |                    |                   |     |
|               |                       |                      |                |        |              |               |               |              |                      |          |                           |                  |                    |                   |     |
|               |                       |                      |                |        |              |               |               |              |                      |          |                           |                  |                    |                   |     |
|               |                       |                      |                |        |              |               |               |              |                      |          |                           |                  |                    |                   |     |
|               |                       |                      |                |        |              |               |               |              |                      |          |                           |                  |                    |                   |     |
|               |                       |                      |                |        |              |               |               |              |                      |          |                           |                  |                    |                   |     |
|               |                       |                      |                |        |              |               |               |              |                      |          |                           |                  |                    |                   |     |
|               |                       |                      |                |        | Log Informat | ion           |               |              |                      |          |                           |                  |                    |                   |     |
|               |                       |                      |                |        | D            | ateTime       |               | Descrip      | tion                 |          |                           |                  |                    |                   |     |
|               |                       |                      |                |        | 2            | 024-12-05 0   | 9:54:59       | Read ad      | ddressing succ       | essfully | /                         |                  |                    |                   |     |
|               |                       |                      |                |        | <b>2</b>     | 024-12-05 0   | 9:54:59       | Connec       | t successfully       | -        |                           |                  |                    |                   |     |
|               |                       |                      |                |        | <b>2</b>     | 024-12-05 0   | 9:55:29       | System       | stop successfu       | ılly     |                           |                  |                    |                   |     |
|               |                       |                      |                |        | → ② 2        | 024-12-05 0   | 9:59:31       | Addres       | sing                 |          |                           |                  |                    |                   |     |
|               |                       |                      |                |        |              |               |               |              |                      |          |                           |                  |                    |                   |     |
| Statu         | s                     |                      |                |        |              |               |               | 209          | 6                    |          |                           |                  |                    |                   |     |

Figure 6.22 Station Assignment in Progress

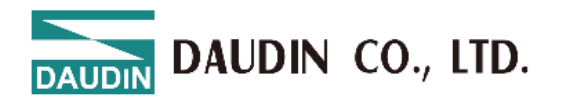

After configuring the module functions, you must click "Upload Parameters" to save the

settings correctly.

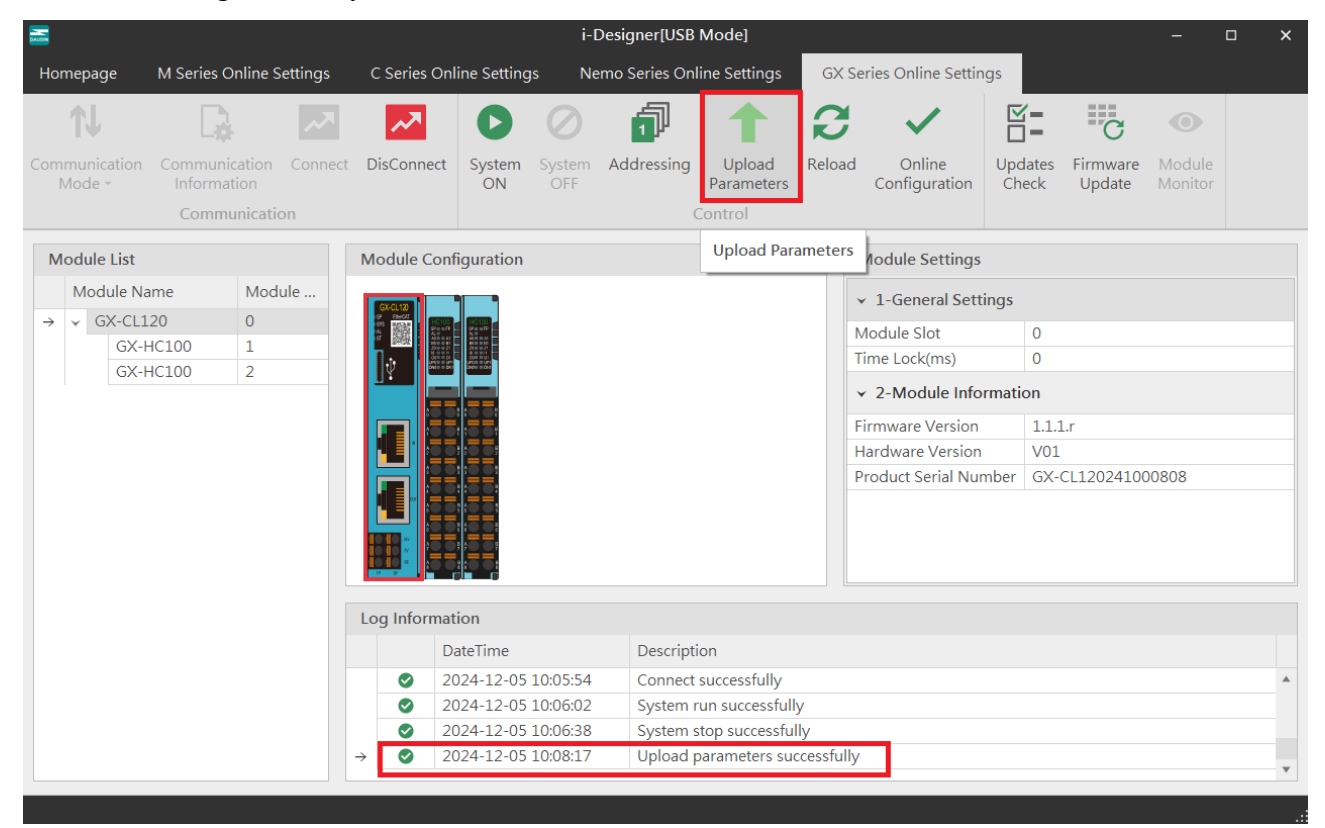

Figure 6.23 Screen After Uploading Parameters

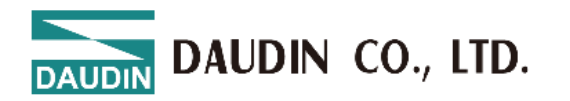

You can view the IO point status through the online debugging feature.

Note: You must disconnect from the external master station before proceeding.

|                                |                |                  |             |             |                | i-l           | Designer[USE  | 8 Mode]              |        |                         |                  |                    | -                 | × |
|--------------------------------|----------------|------------------|-------------|-------------|----------------|---------------|---------------|----------------------|--------|-------------------------|------------------|--------------------|-------------------|---|
| Homepage M Se                  | eries C        | Online Set       | ttings      | C Series O  | nline Setting  | is Ne         | emo Series Or | nline Settings       | GX Se  | ries Online Settir      | ngs              |                    |                   |   |
| <b>t</b> ↓                     |                | ŀ                | ~           | ~~          | 0              | 0             | đ             |                      | B      | $\checkmark$            |                  | C                  | •                 |   |
| Communication Con<br>Mode • In | nmuni<br>forma | cation (<br>tion | Connect     | DisConnec   | t System<br>ON | System<br>OFF | Addressing    | Upload<br>Parameters | Reload | Online<br>Configuration | Updates<br>Check | Firmware<br>Update | Module<br>Monitor |   |
| C                              | omm            | unication        | ı           |             |                |               |               | Control              |        |                         |                  |                    |                   |   |
| Manhula Lint                   | Loca           | ation Info       | ormation    | Overview    |                |               |               |                      |        |                         |                  | o x                |                   |   |
| Module List                    |                | N                |             |             | N / 1          |               |               |                      |        |                         |                  |                    | -                 |   |
| Module Name                    |                | Name             |             |             | Value          |               |               |                      |        |                         |                  |                    | -                 |   |
| → ✓ GX-CL120                   | $\rightarrow$  | ✓ Mod            | dule: Stati | ion : 1 Mod | ule Name : G   | X-HC100       | ) (DC_BA)     |                      |        |                         |                  | A                  |                   |   |
| GX-HC100                       |                | CH1Pha           | ase_A Inpu  | ut Status   | 0              |               |               |                      |        |                         |                  |                    |                   |   |
| GX-HC10                        |                | CH1Pha           | ase_B Inpu  | ut Status   | 0              |               |               |                      |        |                         |                  |                    |                   |   |
|                                |                | CH1Pha           | ase_Z Inpu  | ut Status   | 0              |               |               |                      |        |                         |                  |                    |                   |   |
|                                |                | CH1Dig           | jital Input | Signal      | 0              |               |               |                      |        |                         |                  |                    |                   |   |
|                                |                | CH1Cou           | unter Ove   | rflow Fl    | 0              |               |               |                      |        |                         |                  |                    | 0.2               |   |
|                                |                | CH1Cou           | unter Und   | lerflow F   | 0              |               |               |                      |        |                         |                  |                    | 08                |   |
|                                |                | CH1Cou           | unter Up I  | Flag (Bit6) | 0              |               |               |                      |        |                         |                  |                    |                   |   |
|                                |                | CH1Cou           | unter Dow   | vn Flag (   | 0              |               |               |                      |        |                         |                  |                    |                   |   |
|                                |                | CH2Pha           | ase_A Inpu  | ut Status   | 0              |               |               |                      |        |                         |                  |                    |                   |   |
|                                |                | CH2Pha           | ase_B Inpu  | ut Status   | 0              |               |               |                      |        |                         |                  |                    |                   |   |
|                                |                | CH2Pha           | ase_Z Inpu  | ut Status   | 0              |               |               |                      |        |                         |                  |                    |                   |   |
|                                |                | CH2Dig           | jital Input | Signal      | 0              |               |               |                      |        |                         |                  |                    |                   |   |
|                                |                | CH2Cou           | unter Ove   | rflow Fl    | 0              |               |               |                      |        |                         |                  |                    |                   |   |
|                                |                | CH2Cou           | unter Und   | lerflow F   | 0              |               |               |                      |        |                         |                  |                    |                   |   |
|                                |                | CH2Cou           | unter Up I  | Flag (Bit6) | 0              |               |               |                      |        |                         |                  |                    |                   |   |
|                                |                | CH2Cou           | unter Dow   | vn Flag (   | 0              |               |               |                      |        |                         |                  | Y                  |                   |   |
|                                | 9              | Save To E        | xcel        |             |                |               |               |                      |        |                         |                  |                    | -                 | • |
|                                |                |                  |             |             |                |               |               |                      |        |                         |                  |                    | _                 |   |

Figure 6.24 Online Adjustment Screen

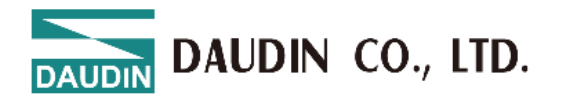

The system will detect whether the current module version is the latest and prompt for updates.

| 2                                               |                                           | i-Desig                            | ner[USB Mode]                       |                                          | - 0 ×                             |
|-------------------------------------------------|-------------------------------------------|------------------------------------|-------------------------------------|------------------------------------------|-----------------------------------|
| Homepage M Series Onli                          | ine Settings C Series Onli                | ne Settings Nemo S                 | eries Online Settings GX            | Series Online Settings                   |                                   |
| 1↓ □                                            | ~                                         |                                    | 1 C                                 | ; ✓ 🖺                                    | C O                               |
| Communication Communicati<br>Mode - Information | tion Connect <mark>DisConnect</mark><br>n | System System Add<br>ON OFF        | Iressing Upload Reloa<br>Parameters | ad Online Updates<br>Configuration Check | Firmware Module<br>Update Monitor |
| Communie                                        | ication                                   |                                    | Control                             |                                          |                                   |
| Module List                                     |                                           | Firm                               | ware Update                         | ;                                        |                                   |
| Module Name<br>→  ✓ GX-CL120                    | Mobus Station                             | Modbus Name                        | Current Firmware Version            | Newest Firmware Version                  |                                   |
| GX-HC100<br>GX-HC100                            |                                           | GX-HC100<br>S<br>24-12-03 10.12.30 | 1.0.2.r                             | 1.0.3.r                                  | 0241000808                        |

Figure 6.25 Firmware Update Screen

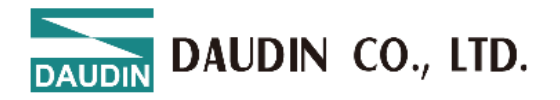

The GX-CL140 will display the Modbus register positions for the configured IO modules.

| -      |                 |                   |                       |                     |                |                     |            |                   |               |                   |   |
|--------|-----------------|-------------------|-----------------------|---------------------|----------------|---------------------|------------|-------------------|---------------|-------------------|---|
| Homepa | ige M Series C  | Inline Settings C | Series Online Setting | s Nemo Series Onlir | ne Settings GX | Series Online Setti | ngs        |                   |               |                   |   |
| 11     |                 |                   |                       | 0                   | 1 2            | . ~                 | Ň=         | 11 <sup>1</sup> C |               |                   |   |
|        |                 | cation Connect D  | DisConnect System     | System Addressing   | Upload Reloa   | ad Online           | Updates Fi | rmware Location I | nformation    |                   |   |
|        |                 |                   | ON                    | OFF                 | Parameters     | Configuration       | Check L    | Ipdate Over       | rview         |                   |   |
|        |                 | unication         |                       |                     | ontrol         |                     |            | 1.                | _             |                   |   |
| Module | e List          | Location Informat | ion Overview          |                     |                |                     |            | 0                 | × tings       |                   |   |
| Ma     | dule Name       |                   |                       | 5365 5 650          | 1              |                     |            |                   |               |                   |   |
|        | SV CL140        | Name              | Input AddrO           | utput Ad Input Ad   | Output A Valu  | ne                  |            |                   | al Settings   |                   |   |
| 4.48   | GX DIAOP        | → ✓ Module: S     | tation : 1 Module Nar | ne : GX-DI40P       |                |                     |            |                   | *             | 0                 |   |
|        | GX-DIHUP        | CH01 (Bit0)       | 0x0000                | 0x1000              |                |                     |            |                   |               | 1000              |   |
|        | GX-DU40N        | CH02 (Bit1)       | 0x0001                | 0x1000              |                |                     |            |                   |               | ON                |   |
|        | GY-DO40N        | CH03 (Bit2)       | 0x0002                | 0x1000              |                |                     |            |                   | et Settings   |                   |   |
|        | GX-AO21V        | CH04 (Bit3)       | 0x0003                | 0x1000              |                |                     |            |                   |               | 192.168.1.40      |   |
|        | GX-AO21V        | CH05 (Bit4)       | 0x0004                | 0x1000              |                |                     |            |                   |               | 255.255.255.0     |   |
|        | Core r repear r | CH06 (Bit5)       | 0x0005                | 0x1000              |                |                     |            |                   |               | 192.168.1.1       |   |
|        |                 | CH07 (Bit6)       | 0x0006                | 0x1000              |                |                     |            |                   |               | 00:00:00:00:00:00 |   |
|        |                 | CH08 (Bit7)       | 0x0007                | 0x1000              |                |                     |            |                   | e Information |                   |   |
|        |                 | CH11 (Bit8)       | 0x0008                | 0×1000              |                |                     |            |                   | Children      |                   |   |
|        |                 | CH12 (Bit9)       | 0x0009                | 0x1000              |                |                     |            |                   | rsion         | 1.0.0.r           |   |
|        |                 | CH13 (Bit10)      | A000x0                | 0×1000              |                |                     |            |                   | ersion        | X01               |   |
|        |                 | CH14 (Bit11)      | 0x000B                | 0x1000              |                |                     |            |                   | al Number     | GX-CL14000000001  |   |
|        |                 | CH15 (Bit12)      | 0x000C                | 0x1000              |                |                     |            |                   |               |                   |   |
|        |                 | CH16 (Bit13)      | 0x000D                | 0x1000              |                |                     |            |                   |               |                   |   |
|        |                 | CH17 (Bit14)      | 0x000E                | 0×1000              |                |                     |            |                   |               |                   |   |
|        |                 | CH18 (BR15)       | 0X000F                | 001000              |                |                     |            |                   |               |                   |   |
|        |                 | ✓ Module: SI      | tation : 2 Module Nar | ne : GX-DQ40P       |                |                     |            |                   |               |                   |   |
|        |                 | CH01 (Bit0)       | Ox                    | 0000                | 0x2000         |                     |            |                   |               |                   | * |
|        |                 | CH02 (Bit1)       | 0x                    | 0001                | 0x2000         |                     |            |                   |               |                   |   |
|        |                 | CH03 (Bit2)       | Ox                    | 0002                | 0x2000         |                     |            |                   |               |                   |   |
|        |                 | CH04 (Bit3)       | Ox                    | 0003                | 0x2000         |                     |            |                   |               |                   |   |
|        |                 | CH05 (Bit4)       | Ox                    | 0004                | 0x2000         |                     |            |                   |               |                   |   |
|        | 2.              | Save To Excel     |                       |                     |                |                     |            |                   |               |                   | * |

Figure 6.26 Point Information Overview Screen

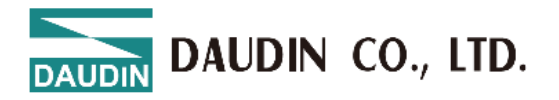

## 7. M-Series Control Module Setup Function Introduction

I. Function Editing Area Setup Instructions

| <b>a</b>                |                 |            |               |                      |           |             | i-Designer[M         | S Mode]                 |               |                                |               |   | × |
|-------------------------|-----------------|------------|---------------|----------------------|-----------|-------------|----------------------|-------------------------|---------------|--------------------------------|---------------|---|---|
| Homepage                | M Series Online | Settings   | C Series (    | Online Settin        | gs Ne     | emo Serie   | s Online Settin      | ıgs GX Serie            | es Online     | Settings                       |               |   |   |
| <b>↑</b> ↓              | D.              | ~~         | ~7            | 0                    | $\oslash$ | 8           | 1                    | ~                       | C             | ; 🥌                            |               |   |   |
| Communication<br>Mode - | Communication   | n Connect  | DisConne      | t System<br>ON       |           | Search<br>1 | Upload<br>Parameters | Online<br>Configuration | Firmw<br>Upda | are Location<br>te Information |               |   |   |
|                         | Communica       | tion       |               |                      |           | Со          | ntrol 🗧              |                         |               |                                |               |   |   |
| Module List             |                 |            | Mod           | ile Configur         | ation     |             |                      |                         |               | Module Setting                 | gs            |   |   |
| Module N                | ame             | Module Sta | _             |                      |           |             |                      |                         |               | v 1-General Se                 | attings       |   |   |
| → → GFMS-               | RM01N           | 1          | -             | 4.N William<br>Close |           |             |                      |                         |               | • I deneral se                 | .cungs        |   |   |
| GFA                     | I-RM10          | 5          |               | -                    |           |             |                      |                         |               | Module Station                 | 1 3           |   |   |
|                         |                 |            |               |                      |           |             |                      |                         |               | ✓ 2-RS485#1 F                  | Port Settings |   |   |
|                         |                 |            | 1001          |                      |           |             |                      |                         |               | BaudRate                       | 115200        | 5 |   |
|                         |                 |            |               |                      |           |             |                      |                         |               | Parity                         | None          |   |   |
|                         |                 |            |               |                      |           |             |                      |                         |               | DataBits                       | 8 4           |   |   |
|                         |                 |            | - Count       | <b>.</b>             |           |             |                      |                         |               | Stopbits                       | 1             |   |   |
|                         |                 |            |               |                      |           |             |                      |                         |               | Timeout                        | 0 0           |   |   |
|                         |                 |            | 1             |                      |           |             |                      |                         |               | → 3-RS485#2 F                  | Port Settings |   |   |
|                         |                 |            | 2             |                      |           |             |                      |                         |               | BaudRate                       | 115200        | 8 |   |
|                         |                 |            | 1             | 6                    |           |             |                      |                         |               | Parity                         | None          |   |   |
|                         |                 |            |               |                      |           |             |                      |                         |               | DataBits                       | 8 7           |   |   |
|                         |                 |            |               |                      |           |             |                      |                         |               | Stopbits                       | 1             |   |   |
|                         |                 |            |               |                      |           |             |                      |                         |               | Timeout                        | 0 9           | ) | Ŧ |
|                         |                 |            |               |                      |           |             |                      |                         |               |                                |               |   |   |
|                         |                 |            | Log I         | nformation           |           |             |                      |                         |               |                                |               |   |   |
|                         |                 |            |               | Date                 | Time      |             | Descrip              | otion                   |               |                                |               |   |   |
|                         |                 |            |               | 2024                 | -11-07 08 | :53:38      | Conner               | ct successfully         |               |                                |               |   |   |
|                         |                 |            | $\rightarrow$ | 2024                 | -11-07 08 | :53:46      | System               | n stop successfull      | ly            |                                |               |   |   |
|                         |                 |            |               |                      |           |             |                      |                         |               |                                |               |   |   |

|   |                       |                              |           |              |                        |           |           | i-Designer[N         | IS Mode]                |               |                                                                                                    |          |                  | -  | đ | × |
|---|-----------------------|------------------------------|-----------|--------------|------------------------|-----------|-----------|----------------------|-------------------------|---------------|----------------------------------------------------------------------------------------------------|----------|------------------|----|---|---|
| н | omepage               | M Series Online S            | Settings  | C Series Onl | ine Setting            | is Ne     | emo Serie | s Online Settir      | ngs GX Serie            | es Online     | Settings                                                                                                    |          |                  |    |   |   |
|   | <b>↑</b> ↓            | D.                           | ~         | ~            | 0                      | $\oslash$ |           | 1                    | ~                       | C             | y 🥌                                                                                                    |          |                  |    |   |   |
|   | mmunication<br>Mode - | Communication<br>Information | Connect   | DisConnect   | System<br>ON           |           | Search    | Upload<br>Parameters | Online<br>Configuration | Firmw<br>Upda | are Location<br>te Information                                                                                                    |          |                  |    |   |   |
|   |                       | Communicati                  | on        |              |                        |           | Co        | ntrol                |                         |               |                                                                                                    |          |                  |    |   |   |
|   | Module List           |                              |           | Module       | Configura              | tion      |           |                      |                         |               | Module Settings                                                                                                    |          |                  |    |   |   |
|   | Module Na             | me M                         | odule Sta |              |                        |           |           |                      |                         |               | Stopbits                                                                                                    | 1        |                  |    |   |   |
| - | GFMS-R                | M01N 1                       |           |              | 4.At Volkeyer<br>13-48 |           |           |                      |                         |               | Timeout                                                                                                    | 0        |                  |    |   |   |
|   | GFAI                  | RM10 6                       |           | 12           |                        |           |           |                      |                         |               | ✓ 4-Local Port Second Port Second Port Port Second Port Port Port Port Port Port Port Port | ettings  |                  |    |   |   |
|   |                       |                              |           | g 💶          |                        |           |           |                      |                         |               | BaudRate                                                                                                    | 1        | 15200 10         |    |   |   |
|   |                       |                              |           | <sup>2</sup> | . ••                   |           |           |                      |                         |               | Parity                                                                                                    | N        | lone             |    |   |   |
|   |                       |                              |           |              |                        |           |           |                      |                         |               | DataBits                                                                                                    | 8        | 11               |    |   |   |
|   |                       |                              |           | Į <b>L</b>   |                        |           |           |                      |                         |               | Stopbits                                                                                                    | 1        |                  |    |   |   |
|   |                       |                              |           |              | •                      |           |           |                      |                         |               | Timeout                                                                                                    | 0        | 12               |    |   |   |
|   |                       |                              |           |              |                        |           |           |                      |                         |               | Error Retries (Time                                                                                                    | es) 0    | 13               |    |   |   |
|   |                       |                              |           | 6            |                        |           |           |                      |                         |               | Error Handling                                                                                                    | K        | eep Running      |    |   |   |
|   |                       |                              |           | e)           |                        |           |           |                      |                         |               | Error Report                                                                                                    | N        | lot Report       |    |   |   |
|   |                       |                              |           | 1            | 6                      |           |           |                      |                         |               | ✓ 5-Module Info                                                                                                    | ormation |                  |    |   |   |
|   |                       |                              |           |              |                        |           |           |                      |                         |               | Firmware Version                                                                                                    | 1.       | .4.4.r           |    |   |   |
|   |                       |                              |           |              |                        |           |           |                      |                         |               | Product Serial Nu                                                                                                    | mber G   | FRM0001255255002 | 55 |   |   |
|   |                       |                              |           |              |                        |           |           |                      |                         |               |                                                                                                    |          |                  |    |   | Ŧ |
|   |                       |                              |           | Log Info     | rmation                |           |           |                      |                         |               |                                                                                                    |          |                  |    |   |   |
|   |                       |                              |           |              | DateT                  | ime       |           | Descri               | ption                   |               |                                                                                                    |          |                  |    |   |   |
|   |                       |                              |           | 0            | 2024-                  | 11-07 08  | :53:38    | Conne                | ct successfully         |               |                                                                                                    |          |                  |    |   |   |
|   |                       |                              |           | → ⊘          | 2024-                  | 11-07 08  | :53:46    | Syster               | n stop successfull      | у             |                                                                                                    |          |                  |    |   |   |
|   |                       |                              |           |              |                        |           |           |                      |                         |               |                                                                                                    |          |                  |    |   |   |

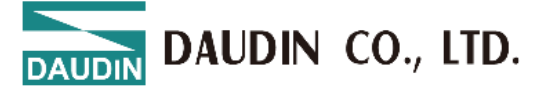

1. Search Module

When users initially configure each <u>I/O module</u>'s station number and format, they can use the "Search Module" button to display the types and quantities of <u>I/O modules</u> on the bus board in the module list selection area. \*Before searching for modules, ensure that the "format" and "baud rate" set locally match those of the <u>I/O modules</u>.

2. Set

Confirm the changes to the parameters. After setting 3 to 15 parameters, you must first click the "Set" button and then press the "Search Module" button again for all the parameter changes to take effect.

3. Station Number

Set the slave station number of the Modbus master controller.

4. #1 Format

The communication interface format for the first external RS485 bus.

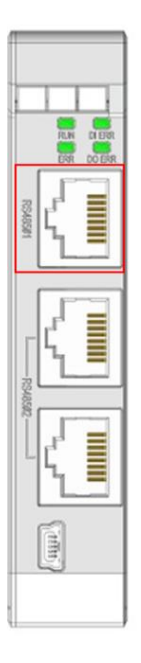

5. #1 Baud Rate

The communication speed of the first external RS485 bus interface.

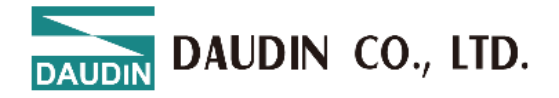

6. #1 Timeout Setting

Set how long the  $\underline{I/O \text{ module}}$  will maintain its current state after communication with the controller is interrupted.

Example:

To maintain the state for 1 second after communication is interrupted, set the value to: 1000 ms.

To maintain the state permanently after communication is interrupted, set the value to: 0 ms.

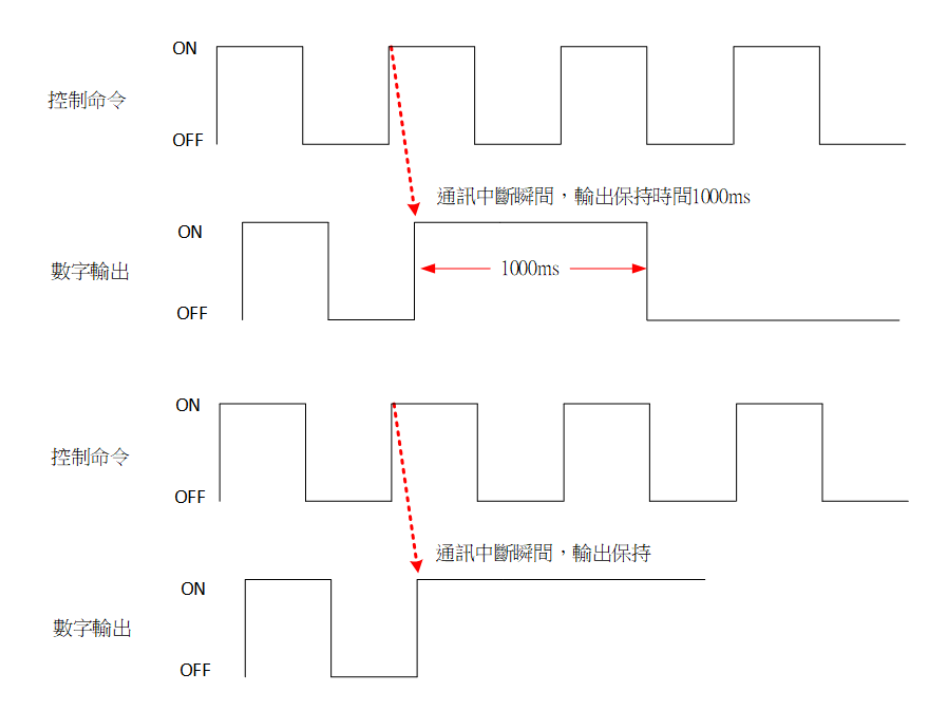

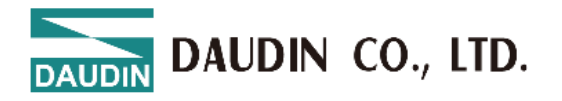

7. #2 Format

The communication interface format for the second external RS485 bus.

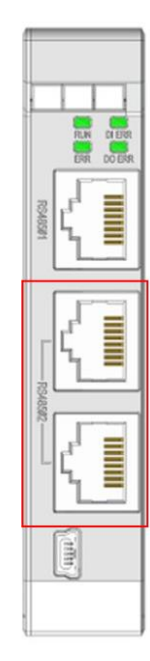

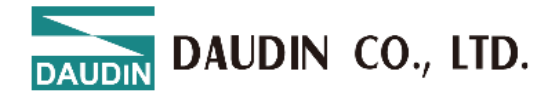

8. #2 Baud Rate

The communication speed of the second external RS485 bus interface.

9. #2 Timeout Setting

Set how long the <u>I/O module</u> will maintain its current state after communication with the controller is interrupted.

Example:

To maintain the state for 1 second after communication is interrupted, set the value to: 1000 ms.

To maintain the state permanently after communication is interrupted, set the value to: 0 ms.

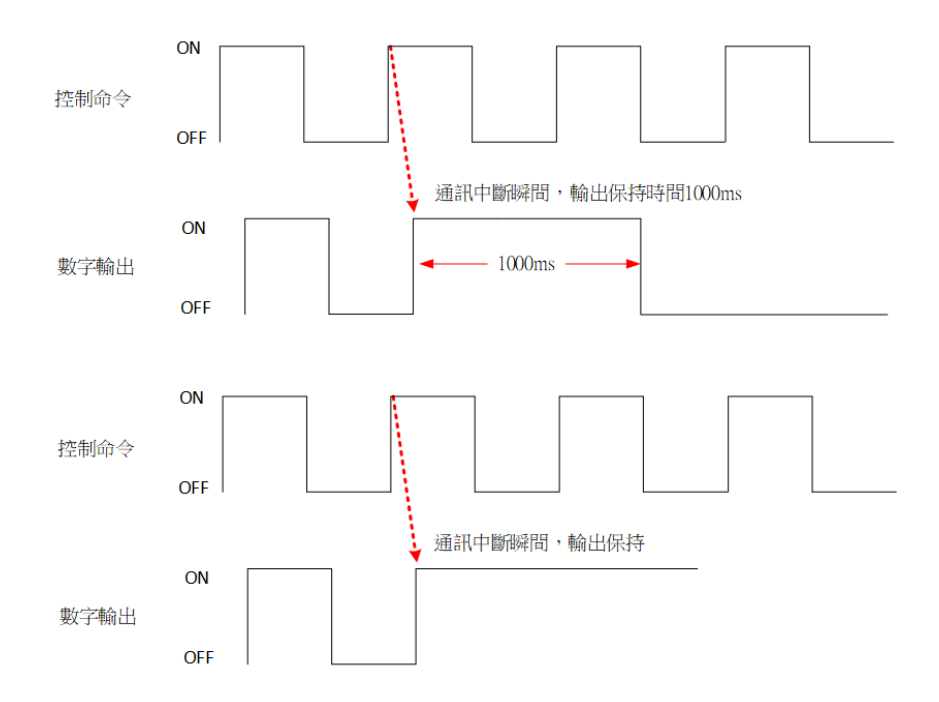

10. Speed

The communication speed of the  $\underline{I/O \text{ module}}$  on the bus board, with a maximum of 1.5M.

11. Format

The Modbus communication format on the bus board.

12. Timeout Setting

The time the master controller waits for a response from the  $\underline{I/O \text{ module}}$  on the bus board after pressing the "Search Module" button.

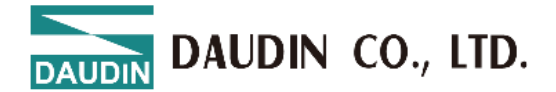

#### 13. Error Resend

Set the number of times the <u>control module</u> will resend commands. When the "Search Module" button is pressed, if there is an error in the response from the <u>I/O module</u> on the bus board, the control module will resend the command to the <u>I/O modules</u> on the bus board.

14. Error Handling

Set whether the system should stop if any <u>I/O module</u> on the bus board encounters an error.

Example:

Stop Operation: The system will stop if any <u>I/O module</u> on the bus board encounters an error.

Continue Operation The system will continue to operate even if an  $\underline{I/O \text{ module}}$  encounters an error.

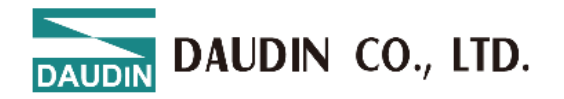

- **II.** Module List Selection Area Setup Instructions:
  - 1. Use the left mouse button to select the I/O module that needs configuration.
  - 2. Enter the station number using the keyboard.
  - 3. After clicking the "Upload Parameters" button, confirm the changes.

| <b>2</b>                |                              |           |              |              |           |           | i-Designer[M         | IS Mode]                |               |             |                        |          |                              |       |   |
|-------------------------|------------------------------|-----------|--------------|--------------|-----------|-----------|----------------------|-------------------------|---------------|-------------|------------------------|----------|------------------------------|-------|---|
| Homepage                | M Series Online S            | Settings  | C Series Onl | ine Setting  | gs Ne     | emo Serie | s Online Settin      | ngs GX Serie            | es Online     | Setting     | gs                     |          |                              |       |   |
| Ţ,                      | D.                           | ~7        | ~            | 0            | $\oslash$ | 8         | 1                    | ~                       | C             | M Z         |                        |          |                              |       |   |
| Communication<br>Mode * | Communication<br>Information | Connect   | DisConnect   | System<br>ON |           | Search    | Upload<br>Parameters | Online<br>Configuration | Firmw<br>Upda | are<br>te I | Location<br>nformation |          |                              |       |   |
| Advantation ( ) and     |                              |           |              | C F          |           |           |                      |                         |               |             | lula Caulana           |          |                              |       |   |
| Module List             |                              |           | Module       | Configura    | ition     |           |                      |                         |               | MOC         | aule Settings          | 5        |                              |       |   |
| Module Na               | ame M                        | odule Sta | werm         | 4.17 States  |           |           |                      |                         |               | × 1-        | General Set            | tings    |                              |       | - |
| ✓ GFMS-I                | RM01N 1                      |           |              | -            |           |           |                      |                         |               | Mod         | ule Station            | 6        | Set station n<br>Range 1~247 | umber |   |
| → GFA                   | 1 Click                      |           |              |              |           |           |                      |                         |               | × 2-        | Ch 1 Analog            | Settings | Kange 1.247                  |       |   |
|                         | TCHCK                        |           | Second       |              |           |           |                      |                         |               | Ch 1        | Analog Mod             | e 0V     | 10V                          |       |   |
|                         |                              |           |              |              |           |           |                      |                         |               | Ch 1        | Offset                 | 0        |                              |       |   |
|                         |                              |           | l i          |              |           |           |                      |                         |               | Ch 1        | MaxLimit               | 10       | 000                          |       |   |
|                         |                              |           |              | • • •        |           |           |                      |                         |               | Ch 1        | MinLimit               | -10      | 0000                         |       |   |
|                         |                              |           |              |              |           |           |                      |                         |               | ¥ 3-        | Ch 2 Analog            | Settings |                              |       |   |
|                         |                              |           | 1            |              |           |           |                      |                         |               | Ch 2        | Analog Mod             | e OV     | 10V                          |       |   |
|                         |                              |           |              |              |           |           |                      |                         |               | Ch 2        | Offset                 | 0        |                              |       |   |
|                         |                              |           | 1            | 6            |           |           |                      |                         |               | Ch 2        | MaxLimit               | 50       | 00                           |       |   |
|                         |                              |           |              |              |           |           |                      |                         |               | Ch 2        | MinLimit               | -50      | 000                          |       |   |
|                         |                              |           |              |              |           |           |                      |                         |               | × 4-        | Ch 3 Analog            | Settings |                              |       |   |
|                         |                              |           |              |              |           |           |                      |                         |               | Ch 3        |                        | - 014    | 101/                         |       | ٣ |
|                         |                              |           | Log Info     | rmation      |           |           |                      |                         |               |             |                        |          |                              |       |   |
|                         |                              |           |              | DateT        | ime       |           | Descri               | ption                   |               |             |                        |          |                              |       |   |
|                         |                              |           | 0            | 2024         | -11-07 08 | :53:38    | Conne                | ct successfully         |               |             |                        |          |                              |       |   |
|                         |                              |           | → ⊘          | 2024         | -11-07 08 | :53:46    | Systen               | n stop successful       | у             |             |                        |          |                              |       |   |
|                         |                              |           |              |              |           |           |                      |                         |               |             |                        |          |                              |       |   |
|                         |                              |           |              |              |           |           |                      |                         |               |             |                        |          |                              |       |   |

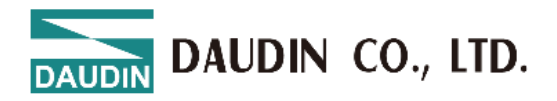

# 8. M-Series Standalone I/O Module Station Number Setup

I. After connecting the I/O module, open the iO-GRID M Utility and click "Connect." If a prompt box appears, select "No" to enter non-backplane mode.
\*Do not power on the I/O module during single module setup.

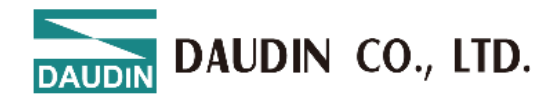

**II.** Click "Connect." Once the "Module Connected Successfully" message appears in the status log area, you can begin setting the station number, speed, and format.

|   |                        |                              |        |            |              |              | i-Desi        | gner[Sing  | le Slave Moo         | le]   |                |                    |                         | -              | × |
|---|------------------------|------------------------------|--------|------------|--------------|--------------|---------------|------------|----------------------|-------|----------------|--------------------|-------------------------|----------------|---|
| F | lomepage               | M Series Online Se           | ttings | C S        | Series Onlin | e Settings   | Nem           | o Series ( | Online Setting       | gs GX | Series         | Online Settin      | ıgs                     |                |   |
|   | <b>↑</b> ↓             | D.                           |        | 7          | ~            | 0            | $\oslash$     | 88         |                      | ~     | /              | C                  |                         |                |   |
|   | ommunication<br>Mode - | Communication<br>Information | Conn   | ect D      | isConnect    | System<br>ON | System<br>OFF | Search     | Upload<br>Parameters |       | ine<br>Iration | Firmware<br>Update | Location<br>Information |                |   |
|   |                        | Communicatio                 | on     |            |              |              |               | Co         | ntrol                |       |                |                    |                         |                |   |
|   | Module List            |                              |        | Modul      | e Configura  | ation        |               |            |                      |       | Mod            | lule Settings      |                         |                |   |
|   | Module Nar             | me Modul                     |        | APTD       |              |              |               |            |                      |       | × 1-           | General Sett       | ings                    |                |   |
| - | GFRT-RM                | 101 17                       |        | 16-68      |              |              |               |            |                      |       | Modu           | le Station         | 17                      |                |   |
|   |                        |                              |        | 11 12      |              |              |               |            |                      |       | Baud           | Rate               | 11520                   | 00             |   |
|   |                        |                              |        | 53 54      |              |              |               |            |                      |       | Parity         |                    | None                    |                |   |
|   |                        |                              |        | 21 22      |              |              |               |            |                      |       | DataB          | Bits               | 8                       |                |   |
|   |                        |                              |        | 23 24      |              |              |               |            |                      |       | Stop           | oits               | 1                       |                |   |
|   |                        |                              |        | 31 32      |              |              |               |            |                      |       | × 2-           | Module Info        | rmation                 |                |   |
|   |                        |                              |        | 33 34      |              |              |               |            |                      |       | Firmv          | vare Version       | 1.0.3.                  | r              |   |
|   |                        |                              |        | 41 42      |              |              |               |            |                      |       | Produ          | uct Serial Nur     | mber GFRM               | 10801211700041 |   |
|   |                        |                              |        | 43 44      |              |              |               |            |                      |       |                |                    |                         |                |   |
|   |                        |                              |        | Log Inf    | ormation     |              |               |            |                      |       |                |                    |                         |                |   |
|   |                        |                              |        |            | DateT        | ime          |               | Descr      | iption               |       |                |                    |                         |                |   |
|   |                        |                              | -      | > <b>(</b> | 2024-3       | 11-07 09:13  | l:11          | Conne      | ect successful       | ly    |                |                    |                         |                |   |
|   |                        |                              |        |            |              |              |               |            |                      |       |                |                    |                         |                |   |

**III.** After completing the settings, click "Set Module." Once the module settings are confirmed as complete, the process is finished.

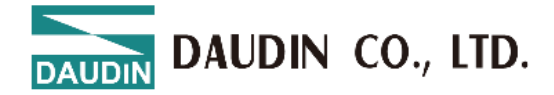

### 9. M-Series Gateway Module Setup Function Overview

I. Go to the Network and Sharing Center to change the network interface settings.

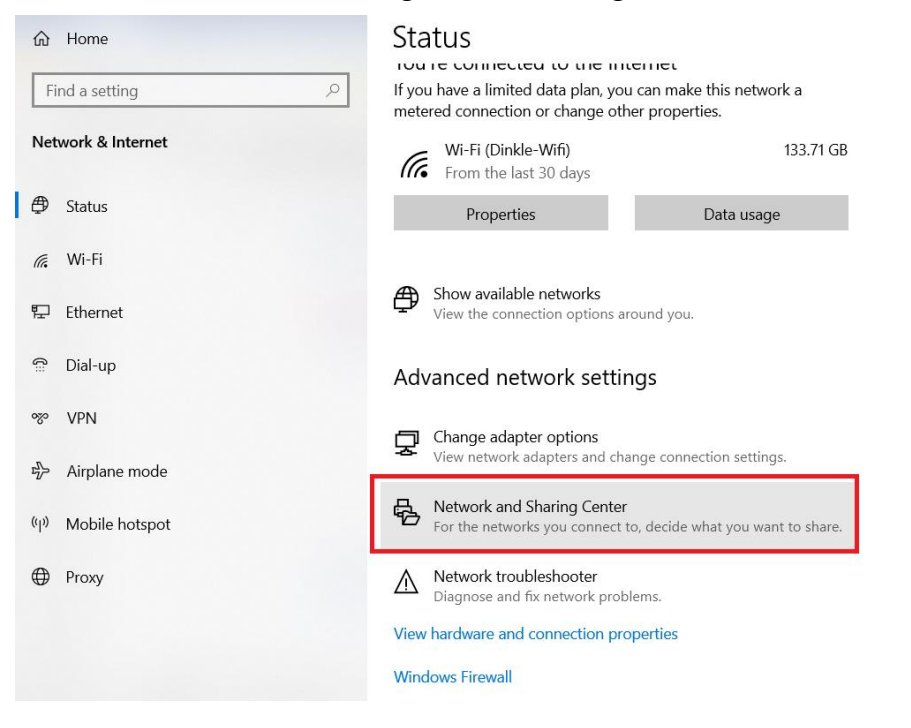

**II.** Click "Ethernet," select "Properties," and then click "Internet Protocol Version 4 (TCP/IPv4)."

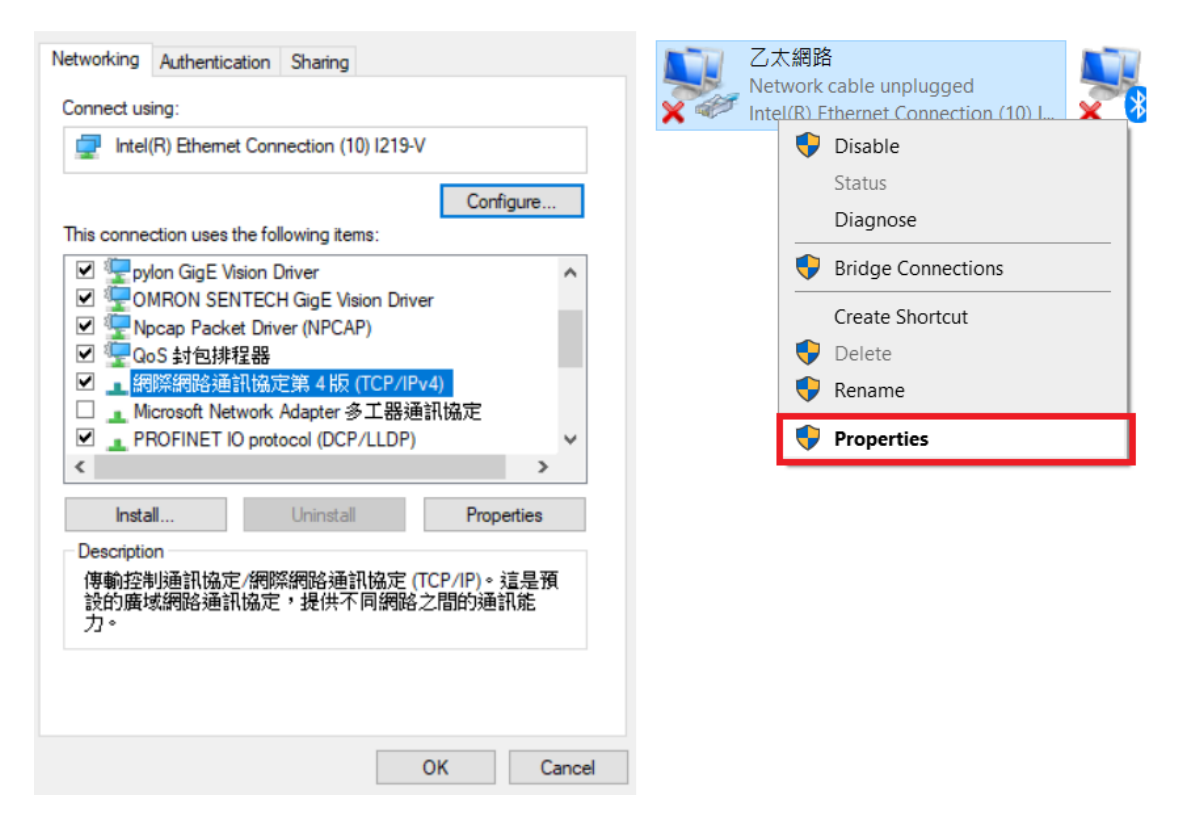

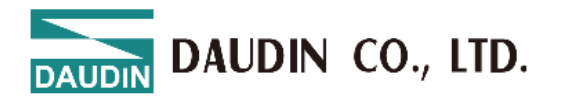

**III.** Ensure the domain settings match those of the gateway module (e.g., 192.168.1.XXX).

| 192.168.1.2         |
|---------------------|
| 255 . 255 . 255 . 0 |
|                     |
| tomatically         |
| addresses:          |
|                     |
|                     |
|                     |

IV. Check that the domain settings match the gateway module's configuration (e.g., 192.168.1.XXX) and connect to the module.

| DAUDIN                  |                              |            |          |                  |               | i-        | Designer[GW          | -01 Mode]               |                 |                           |           |               | - | ð | ×   |
|-------------------------|------------------------------|------------|----------|------------------|---------------|-----------|----------------------|-------------------------|-----------------|---------------------------|-----------|---------------|---|---|-----|
| Homepage                | M Series Online S            | Settings   | C Series | Online Settir    | gs N          | emo Serie | s Online Settir      | ngs GX Serie            | es Online       | Settings                  |           |               |   |   |     |
| t↓                      |                              | ~          | ~        | 0                | $\oslash$     | 88        | 1                    | ~                       | С               |                           |           |               |   |   |     |
| Communication<br>Mode - | Communication<br>Information | Connect    | DisConne | ect System<br>ON | System<br>OFF | Search    | Upload<br>Parameters | Online<br>Configuration | Firmwa<br>Updat | e Location<br>Information |           |               |   |   |     |
|                         | Communicati                  | on         |          |                  |               | Со        | ntrol                |                         |                 |                           |           |               |   |   |     |
| Module List             |                              |            | Mod      | lule Configu     | ation         |           |                      |                         |                 | Module Setting            | s         |               |   |   |     |
| Module N                | ame M                        | lodule Sta | Inter    | -                |               |           |                      |                         |                 | ✓ 1-Operating S           | Settings  |               |   |   |     |
| → GFGW                  | -RM01N                       |            |          | _                |               |           |                      |                         |                 | CHannel 1 Mode            | -<br>Type | Master        |   |   |     |
|                         |                              |            |          |                  |               |           |                      |                         |                 | CHannel 1 Timeo           | ut(x10    | 40            |   |   |     |
|                         |                              |            | 77 F     |                  |               |           |                      |                         |                 | CHannel 2 Mode            | Гуре      | Slave         |   |   |     |
|                         |                              |            | 1        |                  |               |           |                      |                         |                 | CHannel 2 Timeo           | ut(x10    | 50            |   |   |     |
|                         |                              |            |          |                  |               |           |                      |                         |                 | CHannel 3 Mode            | Гуре      | Slave         |   |   |     |
|                         |                              |            | arred 2  |                  |               |           |                      |                         |                 | CHannel 3 Timeo           | ut(x10    | 60            |   |   |     |
|                         |                              |            |          | 1                |               |           |                      |                         |                 | CHannel 4 Mode            | Гуре      | Slave         |   |   |     |
|                         |                              |            |          |                  |               |           |                      |                         |                 | CHannel 4 Timeo           | ut(x10    | 70            |   |   |     |
|                         |                              |            | 1        | 10.0             |               |           |                      |                         |                 | ✓ 2-Internet Set          | ttings    |               |   |   |     |
|                         |                              |            |          |                  |               |           |                      |                         |                 | IP Address                |           | 192.168.1.20  |   |   |     |
|                         |                              |            |          |                  |               |           |                      |                         |                 | Mask                      |           | 255.255.255.0 |   |   |     |
|                         |                              |            |          |                  |               |           |                      |                         |                 | Gateway                   |           | 192.168.1.1   |   |   | Ŧ   |
|                         |                              |            | Log      | Information      |               |           |                      |                         |                 |                           |           |               |   |   |     |
|                         |                              |            | 5        | Date             | Time          |           | Descri               | ption                   |                 |                           |           |               |   |   |     |
|                         |                              |            | >        | 202              | 1-11-07 09    | 9:20:55   | Conne                | ct successfully         |                 |                           |           |               |   |   |     |
|                         |                              |            |          |                  |               |           |                      |                         |                 |                           |           |               |   |   |     |
|                         |                              |            |          |                  |               |           |                      |                         |                 |                           |           |               |   |   |     |
|                         |                              |            |          |                  |               |           |                      |                         |                 |                           |           |               |   |   |     |
|                         |                              |            |          |                  |               |           |                      |                         |                 |                           |           |               |   |   |     |
|                         |                              |            |          |                  |               |           |                      |                         |                 |                           |           |               |   |   | l . |

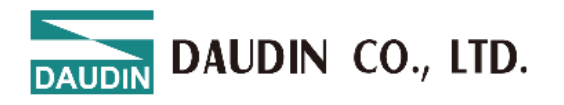

**V.** Function editing area setup instructions

| DAUDIN                  |                              |            |             |              |               | i-l       | Designer[GW          | -01 Mode]               |                 |                           |            |               | - | đ | × |
|-------------------------|------------------------------|------------|-------------|--------------|---------------|-----------|----------------------|-------------------------|-----------------|---------------------------|------------|---------------|---|---|---|
| Homepage                | M Series Online S            | Settings   | C Series Or | line Setting | js Ne         | emo Serie | s Online Settir      | igs GX Serie            | es Online       | Settings                  |            |               |   |   |   |
| <b>t</b> ↓              | D.                           | ~7         | ~           | 0            | $\oslash$     | 88        | 1                    | $\sim$                  | C               |                           |            |               |   |   |   |
| Communication<br>Mode - | Communication<br>Information | Connect    | DisConnect  | System<br>ON | System<br>OFF | Search    | Upload<br>Parameters | Online<br>Configuration | Firmwa<br>Updat | e Location<br>Information |            |               |   |   |   |
|                         | Communicati                  | on         |             |              |               | Co        | ntrol                |                         |                 |                           |            |               |   |   |   |
| Module List             |                              |            | Modul       | e Configura  | ition         |           |                      |                         |                 | Module Setting:           | s          |               |   |   |   |
| Module Na               | ame M                        | lodule Sta | Table Table | 1            |               |           |                      |                         |                 | ✓ 1-Operating S           | Settings   |               |   |   |   |
| → GFGW-                 | RM01N                        |            |             | 1            |               |           |                      |                         |                 | CHannel 1 Model           | Type Maste | er 1          |   |   |   |
|                         |                              |            |             |              |               |           |                      |                         |                 | CHannel 1 Timeou          | ut(x10 40  | 2             |   |   |   |
|                         |                              |            | C Pauro     |              |               |           |                      |                         |                 | CHannel 2 Model           | Type Slave |               |   |   |   |
|                         |                              |            |             | J            |               |           |                      |                         |                 | CHannel 2 Timeou          | ut(x10 50  |               |   |   |   |
|                         |                              |            | 2           |              |               |           |                      |                         |                 | CHannel 3 Model           | Type Slave |               |   |   |   |
|                         |                              |            | 2 L         |              |               |           |                      |                         |                 | CHannel 3 Timeou          | ut(x10 60  |               |   |   |   |
|                         |                              |            |             | :            |               |           |                      |                         |                 | CHannel 4 Mode            | Type Slave |               |   |   |   |
|                         |                              |            | 100         | A            |               |           |                      |                         |                 | CHannel 4 Timeou          | ut(x10 70  |               |   |   |   |
|                         |                              |            |             | 6<br>A<br>0  |               |           |                      |                         |                 | ✓ 2-Internet Set          | ttings     |               |   |   |   |
|                         |                              |            |             |              |               |           |                      |                         |                 | IP Address                | 192.1      | .68.1.20      | 3 |   |   |
|                         |                              |            |             |              |               |           |                      |                         |                 | Mask                      | 255.2      | 55.255.0      | 4 |   |   |
|                         |                              |            |             |              |               |           |                      |                         |                 | Gateway                   | 192.1      | 68.1.1        | 5 |   |   |
|                         |                              |            |             |              |               |           |                      |                         |                 | MAC                       | 00:00      | 0:00:00:00:00 | ) |   |   |
|                         |                              |            |             |              |               |           |                      |                         |                 |                           |            |               |   |   | Ŧ |
|                         |                              |            | Log Inf     | ormation     |               |           |                      |                         |                 |                           |            |               |   |   |   |
|                         |                              |            |             | DateT        | ime           |           | Descri               | ption                   |                 |                           |            |               |   |   |   |
|                         |                              |            | → (         | 2024         | -11-07 09     | :20:55    | Conne                | ct successfully         |                 |                           |            |               |   |   |   |
|                         |                              |            |             |              |               |           |                      |                         |                 |                           |            |               |   |   |   |
|                         |                              |            |             |              |               |           |                      |                         |                 |                           |            |               |   |   |   |
|                         |                              |            |             |              |               |           | _                    |                         |                 |                           |            |               |   |   |   |

 Select whether each serial port is connected to a Master or Slave module. If connected to the controller, select Master; otherwise, select Slave.

\* A simple guide: Choose Slave for Modbus TCP to Modbus RTU, and Master for the reverse.

- (2) For the serial port that is connected to a slave module, you will need to configure the communication timeout parameters.
- (3) Set the IP address.
- (4) Set the network mask.
- (5) Set the default gateway.

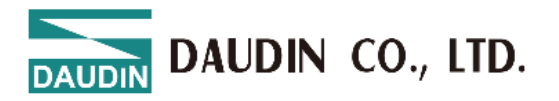

| DAUDIN                 |                                |            |              |              |           | i-l       | Designer[GW          | -01 Mode]               |                 |           |                                                                                                    |                                                                                                    |                  | - | ð | × |
|------------------------|--------------------------------|------------|--------------|--------------|-----------|-----------|----------------------|-------------------------|-----------------|-----------|----------------------------------------------------------------------------------------------------|----------------------------------------------------------------------------------------------------|------------------|---|---|---|
| Homepage               | M Series Online S              | Settings   | C Series Onl | line Setting | js Ne     | emo Serie | s Online Settir      | ngs GX Serie            | es Online       | Set       | ttings                                                                                                    |                                                                                                    |                  |   |   |   |
| †↓                     | Ę.                             | ~          | ~*           | 0            | $\oslash$ | 88        | 1                    | ~                       | C               | ;         |                                                                                                    |                                                                                                    |                  |   |   |   |
| Communicatio<br>Mode * | n Communication<br>Information | Connect    | DisConnect   | System<br>ON |           | Search    | Upload<br>Parameters | Online<br>Configuration | Firmwa<br>Updat | are<br>te | Location<br>Information                                                                                                    |                                                                                                    |                  |   |   |   |
|                        | Communicati                    | on         |              |              |           | Co        | ntrol                |                         |                 |           |                                                                                                    |                                                                                                    |                  |   |   |   |
| Module List            |                                |            | Module       | Configura    | ition     |           |                      |                         |                 | N         | Aodule Settings                                                                                                    |                                                                                                    |                  |   |   |   |
| Module I               | Name M                         | lodule Sta |              |              |           |           |                      |                         |                 | ¥         | 3-Port Setting                                                                                                    | 5                                                                                                    |                  |   |   |   |
| → GFGV                 | /-RM01N                        |            |              |              |           |           |                      |                         |                 |           | Hannel 1 BaudRa<br>Hannel 1 Parity<br>Hannel 1 DataBit<br>Hannel 1 Stopbit<br>Hannel 2 BaudRa<br>Hannel 2 DataBit<br>Hannel 2 Stopbit<br>Hannel 3 BaudRa<br>Hannel 3 Parity<br>Hannel 3 DataBit<br>Hannel 3 Stopbit | tte 115200<br>None<br>S 8<br>S 1<br>115200<br>None<br>S 8<br>S 1<br>115200<br>None<br>S 8<br>S 1<br>S 1 | 6<br>7<br>8<br>9 |   |   |   |
|                        |                                |            |              |              |           |           |                      |                         |                 | CI        | Hannel 4 BaudRa<br>Hannel 4 Parity                                                                                                    | None                                                                                                    |                  |   |   | • |
|                        |                                |            | Log Info     | ormation     |           |           |                      |                         |                 |           |                                                                                                    |                                                                                                    |                  |   |   |   |
|                        |                                |            | 5            | DateT        | ime       |           | Descri               | ption                   |                 |           |                                                                                                    |                                                                                                    |                  |   |   |   |
|                        |                                |            | → Ø          | 2024         | -11-07 09 | :20:55    | Conne                | ct successfully         |                 |           |                                                                                                    |                                                                                                    |                  |   |   |   |
|                        |                                |            |              |              |           |           |                      |                         |                 |           |                                                                                                    |                                                                                                    |                  |   |   |   |

(6) Set the communication baud rate for each serial port.

(7) Set the Modbus communication format for each serial port (RTU/ASCII).

- (8) Configure parity (None / Even / Odd).
- (9) Set the number of stop bits (0 / 1 / 2).

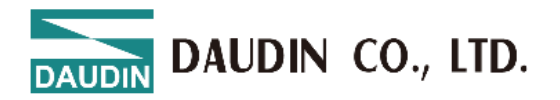

| Homepage M Series Online Settings C Series Online Settings Nemo Series Online Settings GX Series Online Settings |                 |
|----------------------------------------------------------------------------------------------------|-----------------|
| 14 🖪 🖂 🖸 Ø Ø A 🕇 🗸 🦉 📹                                                                                           |                 |
| Communication Connect DisConnect System System Search Upload Online Firmware Uccation Information                |                 |
| Communication Control                                                                                            |                 |
| Module List Module Configuration Module Settings                                                                 |                 |
| Module Name Module Sta                                                                                           | ing A           |
| → GFGW-RM01N                                                                                                    |                 |
| CHannel 1 Modelyp                                                                                                | De Master       |
|                                                                                                    | abor 502        |
| Glannel 1 Start D                                                                                                | 1               |
| Channel 1 Stat (D                                                                                                | 20              |
| Channel 1 du do Tur                                                                                              | 20              |
| Channel 2 Modelyp                                                                                                | 102169115       |
| Channel 2 Pred New                                                                                               | ss 192.100.1.15 |
| Channel 2 Ort Null                                                                                               | 21              |
| Channel 2 Start (D                                                                                               | 40 11           |
| Channel 2 End O                                                                                                  |                 |
| Channels Modelyp                                                                                                 |                 |
| Channel 3 IP Addres                                                                                              | SS 192.108.1.20 |
| Channel's Port Num                                                                                               | nber 502        |
| CHannel 3 Start ID                                                                                               | 41              |
| Log Information                                                                                                  |                 |
| DateTime Description                                                                                             |                 |
| → 2024-11-07.09:20:55 Competisiversesfully                                                                       |                 |
| ✓ ✓ Z024 II 0/ 0520.33 Connect succession                                                                        |                 |
|                                                                                                    |                 |
|                                                                                                    |                 |

- (10) If the operation mode is set to Master, configure the mapped master station IP address.
- (11) If the operation mode is set to Slave, configure the mapped slave station ID range (in decimal).

\* The ID mapping range of the slave determines which RS485 interface outputs the Modbus RTU station number packet.

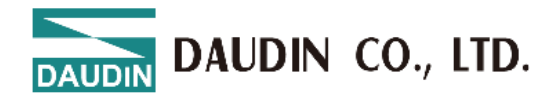

### **10. i-Designer Precautions**

I. From the top toolbar, ensure you select the correct module system.

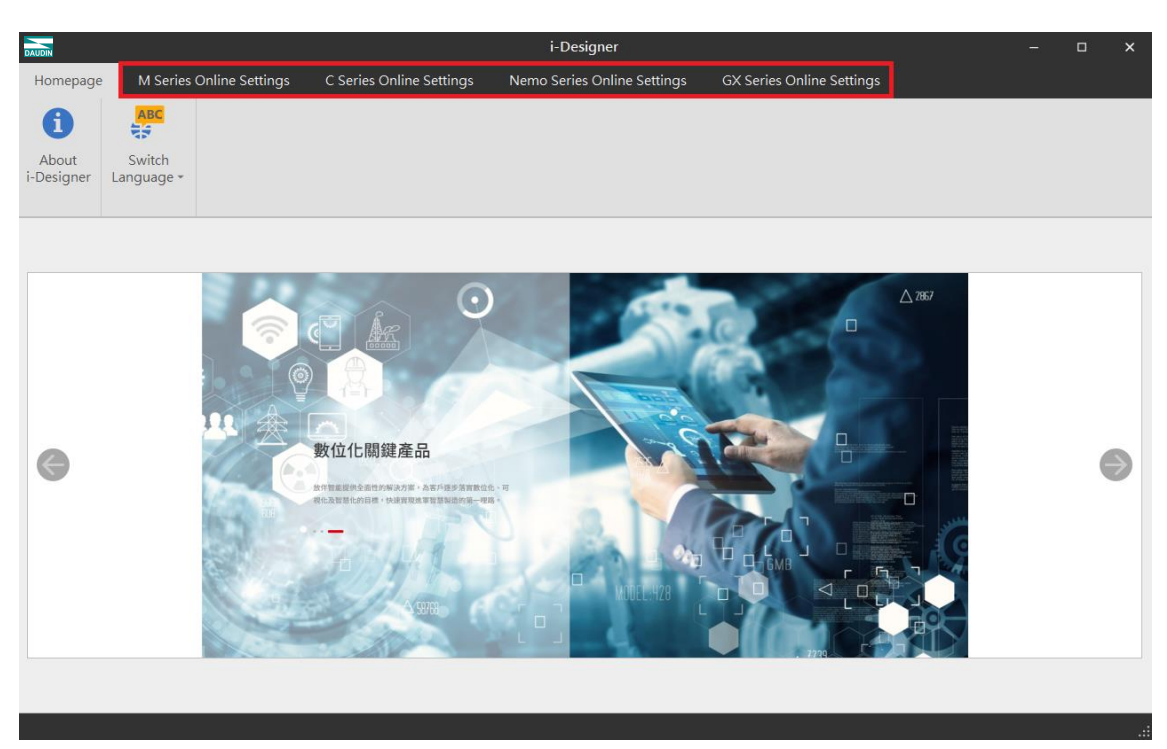

#### **II.** The connection sequence for the module is as follows:

- (12) Assemble the modules
- (13) Power on the modules
- (14) Connect the USB to the modules
- (15) Open i-Designer
- (16) Connect
- (17) System stop
- (18) Set parameters
- (19) Upload parameters
- (20) System running

Following this order ensures proper use of the module.

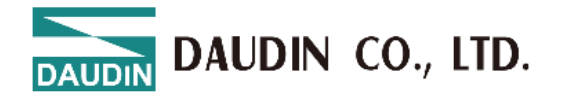

# **III.** When connecting the gateway module using a network cable, you must ensure that it is in the same domain(LAN) as the gateway.

Verify that the domain(LAN) settings match those of the gateway module:

192.168.<mark>1</mark>.XXX.

| r the appropriate IP settings.                                       | to ask your network administrator |
|----------------------------------------------------------------------|-----------------------------------|
| Obtain an IP address automatically<br>Oute the following IP address: |                                   |
|                                                                      |                                   |
| Subnet mask:<br>Default gateway:                                     | 255 . 255 . 255 . 0               |
|                                                                      |                                   |
| Obtain DNS server address aut                                        | tomatically                       |
| Use the following DNS server a                                       | ddresses:                         |
| Preferred DNS server:                                                |                                   |
|                                                                      |                                   |
| Alternate DNS server:                                                |                                   |